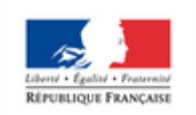

MINISTÈRE DE L'ÉDUCATION NATIONALE

MINISTÈRE DE L'ENSEIGNEMENT SUPÉRIEUR, DE LA RECHERCHE ET DE L'INNOVATION

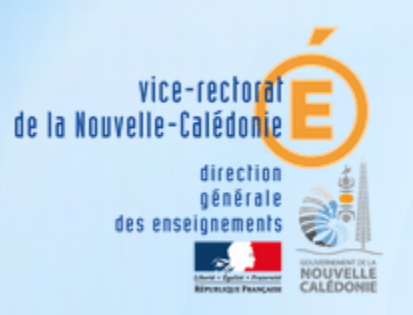

# \* PARCOURSUP 2019

### Admission dans les formations supérieures de Nouvelle-Calédonie

- 1. Présentation de Parcoursup
- **2.** Parcoursup, de l'inscription aux propositions
- 3. La fiche Avenir
- **4.** Accompagnement PP

# Présentation de Parcoursup

\*Tous les candidats à une première année d'enseignement supérieur dispensée dans un établissement public ou privé de Nouvelle-Calédonie.

\*Seuls les redoublants dans la même formation du même établissement ne sont pas concernés => S'adresser à la scolarité de l'établissement d'origine

# \*Qui est concerné?

\*Licence \*DUT \*CUPGE \*DEUST \*CPGE \*BTS, y compris par apprentissage

\*Bachelor \*MAN \*DCG \*Mention complémentaire \*Formation d'infirmier-ère

# \*Pour quelles formations?

\* INFORMATION A partir du 09 août \* INSCRIPTION A partir du 26 août \* SAISIE DES VŒUX Du 26 août au 1<sup>er</sup> octobre \* CONFIRMATION DES VŒUX Du 26 août au 11 octobre \* PROPOSITIONS A partir du 2 décembre \* PHASE COMPLEMENTAIRE A partir du 16 décembre

# \*Les dates clés de la procédure

- \*Une procédure unique et transparente pour toutes les formations
- \*Des dossiers entièrement dématérialisés
- \*Une information claire sur les formations
- \*Pas de hiérarchie des vœux
- \*Un formulaire "contact" accessible 24h/24h
- \*Des propositions sur des places qui existent!

# \*Les grand principes de Parcoursup

### 2. Parcoursup, de l'inscription aux propositions

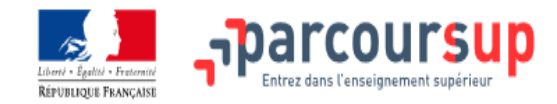

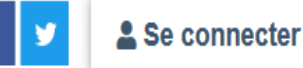

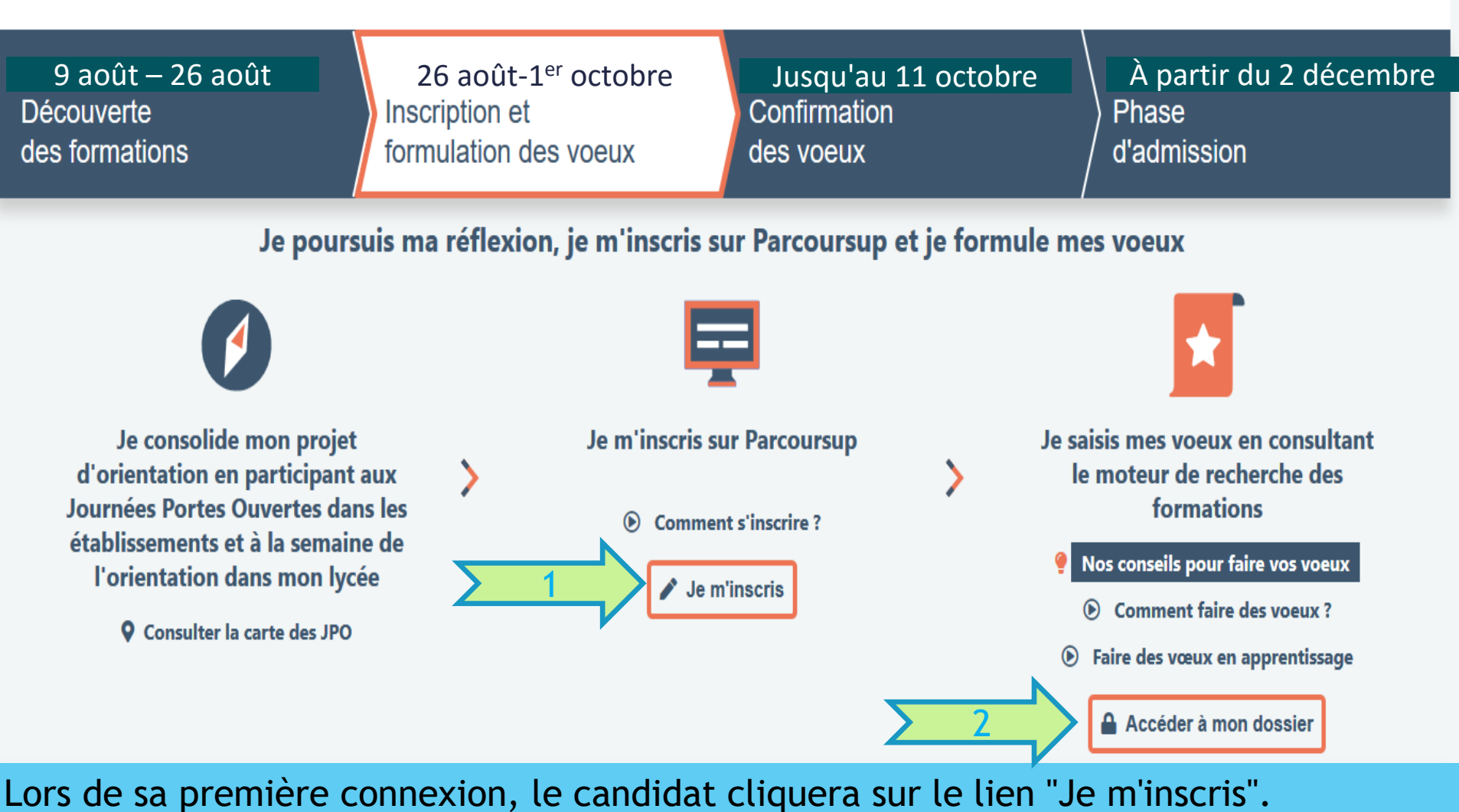

Pour les suivantes, utiliser le lien "Accéder à mon dossier"

Connectez vous en utilisant votre numéro de dossier fourni lors de la création de votre dossier 2019 et le mot de passe que vous avez choisi.

Si vous étiez inscrit sur Parcoursup en 2018 n'utilisez pas les identifiants fournis l'année dernière.

Créez un nouveau dossier en utilisant le même INE et si possible la même adresse mail que l'année dernière, vous pouvez ainsi récupérer les éléments de votre dossier.

Si vous êtes en situation de handicap et que vous rencontrez des difficultés pour créer et gérer votre dossier candidat vous pouvez demander un accompagnement spécifique via la rubrique contact.

|  | N° de dossier :                                                                                                    |  |  |  |  |  |  |  |
|--|----------------------------------------------------------------------------------------------------|--|--|--|--|--|--|--|
|  | Mot de passe :                                                                                                    |  |  |  |  |  |  |  |
|  |                                                                                                    |  |  |  |  |  |  |  |
|  | Connexion                                                                                                    |  |  |  |  |  |  |  |
|  | • <u>N° de dossier ou mot de passe oublié ?</u> 1             1             1 <u>Télécharger mon attestation de non-inscription sur Parcoursup</u> |  |  |  |  |  |  |  |
|  |                                                                                                    |  |  |  |  |  |  |  |

Lors de sa première connexion, le candidat cliquera sur le lien "Créer mon dossier 2019". Les fois suivantes, il entrera directement ses n° de dossier et mot de passe.

Commencer la constitution de votre dossier

La procédure est décrite dans la page "Questions fréquentes" du site qu'il vous est conseillé de lire attentivement et que nous vous invitons à consulter régulièrement.

Pour vous inscrire vous devez disposer de

- Votre INE (Identifiant National Elève), pour plus d'information cliquez ici
- Une adresse électronique couramment consultée.

La rubrique "Questions fréquentes" (en haut de votre écran) est accessible à tout moment pour répondre à toutes vos questions. Si vous souhaitez échanger avec un conseiller Parcoursup (question technique ou sur votre dossier) vous pouvez utiliser "Contact". Pour toutes questions sur le fonctionnement de la procédure ou pour des informations sur l'orientation, vous pouvez <u>appeler le numéro vert</u>. Des numéros spécifiques sont prévus pour l'outre-mer

Afin de ne pas multiplier les saisies inutilement, votre dossier Parcoursup sera transmis au CNOUS pour la création de votre dossier sur messervices.etudiant.gouv.fr. Vous recevrez un message vous indiquant comment accéder à votre dossier sur "messervices.etudiant.gouv.fr".

Pour commencer une inscription, cliquez ci-dessous.

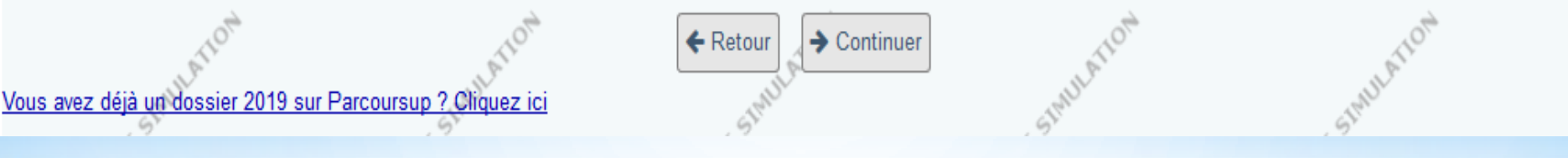

Le site indique ensuite au candidat les éléments dont il aura besoin pour s'inscrire et des informations pratiques ("contact" notamment)

#### LA CHARTE DES DROITS ET DEVOIRS DE L'USAGER DE PARCOURSUP

#### Madame, Monsieu

Vous devez prendre connaissance des règles de la procédure nationale de préinscription Parcoursup et vous engager à les respecter. En début d'inscription, vous devrez signer électroniquement la charte de l'usager de Parcoursup suivante :

|                     | -  | -    |            |   |   |    |  |
|---------------------|----|------|------------|---|---|----|--|
|                     | 10 | mn i | <b>m a</b> |   |   | э. |  |
| Je ill elligage a . | 20 |      | <br>чa     | ч | - | a  |  |

- Lire l'ensemble des informations concernant la procédure disponibles sur le site www.parcoursup.
- Renseigner avec exactitude les rubriques relatives à mes informations administratives, en particulier à mes coordonnées d'adresse, de mèl, de téléphone portable et tenir à jour mes coordonnées jusqu'à la fin de la procédure. Prendre connaissance des informations concernant les formations qui m'intéressent mises à disposition par les établissements, notamment les caractéristiques de ces formations.
- Effectuer mon inscription électronique sur le site et formuler mes vœux, en particulier
  - saisir mes vœux et, le cas échéant, les sous vœux pour les formations présentes sur Parcoursup que je souhaite demander dans le respect des règles fixées pour la procédure 2018,
  - · remplir mon projet de formation motivé pour chaque vœu,
  - · faire connaitre ma préférence parmi les formations envisagées dans la rubrique dédiée à cet effet,

Compléter mon dossier avec les pièces demandées, m'assurer que mes dossiers électroniques sont complets, puis confirmer mes vœux, sous peine les perdre.

Respecter les règles et le calendrier c'est-à-dire

- · respecter les dates butoirs pour la saisie (jusqu'au 13 mars 2018 18h00 GMT+1) puis la confirmation des voeux (jusqu'au 31 mars 2018 inclus),
- consulter la/les proposition(s) qui m'est/me sont faites,
- · respecter les délais de réponse qui me sont indiqués, sous peine d'en perdre le bénéfice,
- répondre, pour accepter ou renoncer aux propositions qui me sont faites et pour maintenir, si je le souhaite, tout ou partie de mes vœux en attente. A défaut de l'indiquer expressément, l'acceptation d'une proposition se traduit par la suppression automatique de mes vœux en attente.

Effectuer l'inscription administrative dans l'établissement que j'ai accepté, en suivant les instructions données par ce dernier

Démissionner préalablement de la procédure Pardoursup, si je m'inscris dans un établissement proposant une formation non présente sur Pardoursup, et récupérer le document l'attestant, généré par la plateforme.

J'ai le droit de

Formuler en toute liberté sans subir une quelconque pression 10 vœux au maximum pour des formations sous statut d'étudiant et, jusqu'à 10 vœux pour des formations en apprentissage, sachant que les établissements d'accueil n'ont jamais connaissance de ma liste de vœux.

Choisir comme je le souhaite, dans ma liste de vœux, les différents types de formations souhaitées (L1, PACES, CPGE, BTS, DUT, Formations d'ingénieurs,

- Pouvoir, sans subir une quelconque influence extérieure, répondre « oui » à une proposition d'admission qui m'est faite, tout en indiquant expressément si je souhaite conserver un voeu « en attente » dans l'attente d'une proposition pour laquelle j'aurais une préférence.
- Solliciter de l'aide par « Contact », pour tout problème technique rencontré ou en cas de litige avec un établissement

Je reconnais avoir pris connaissance des mentions légales du site et plus particulièrement des informations prévues à l'article 32 de la loi du 6 janvier 1978.

Les éléments saisis dans votre dossier étant électroniques, tout document original pourra vous être demandé lors de l'inscription administrative pour vérification.

Toute fraude ou tentative de fraude dans les renseignements saisis ou documents fournis pourra entrainer des sanctions pouvant aller jusqu'à l'annulation du dossier et au retrait de la proposition éventuelle d'admission, sans préjuger des poursuites qui pourraient être engagées. En particulier, il est rappelé que toute personne procédant à une fausse déclaration pour elle-même ou pour autrui s'expose, notamment, aux sanctions prévues à l'atricle 441-1 du Code Pénal, prévoyant des peines pouvant aller jusqu'à trois ans d'emprisonnement et 45 000 euros d'amende.

Signature électronique du candida

Signer la charte

Retour

Il sera demandé ensuite au candidat de lire la charte des droits et des devoirs de l'usager, de cocher les cases correspondante et de la signer électroniquement (par un clic sur le lien correspondant)

Ma date de naissance (jj/mm/aaaa) (\*) STEDE STAT Mon INE ? Je n'ai pas d'INE Elèves de Terminale de l'Education Nationale en France, vous trouverez l'INE sur le relevé des épreuves anticipées du baccalauréat, sur les bulletins scolaires, ou bien auprès du secrétariat de votre établissement. En cas de difficultés et pour les autres cas (élèves des lycées agricoles, terminale en apprentissage, scolarisés dans le supérieur, élèves des lycées AEFE, inscrits au CNED, scolarisés à l'étranger...) cliquez ici pour plus d'information. (\*) Ce champ est obligatoire. Retour Valider

Le candidat devra ensuite renseigner son INE et sa date de naissance afin de rentrer concrètement dans le processus d'inscription.

Remarque: L'INE se composait jusqu'à l'an passé de 10 chiffres et d'1 lettre. Désormais, il se compose de 9 chiffres et 2 lettres.

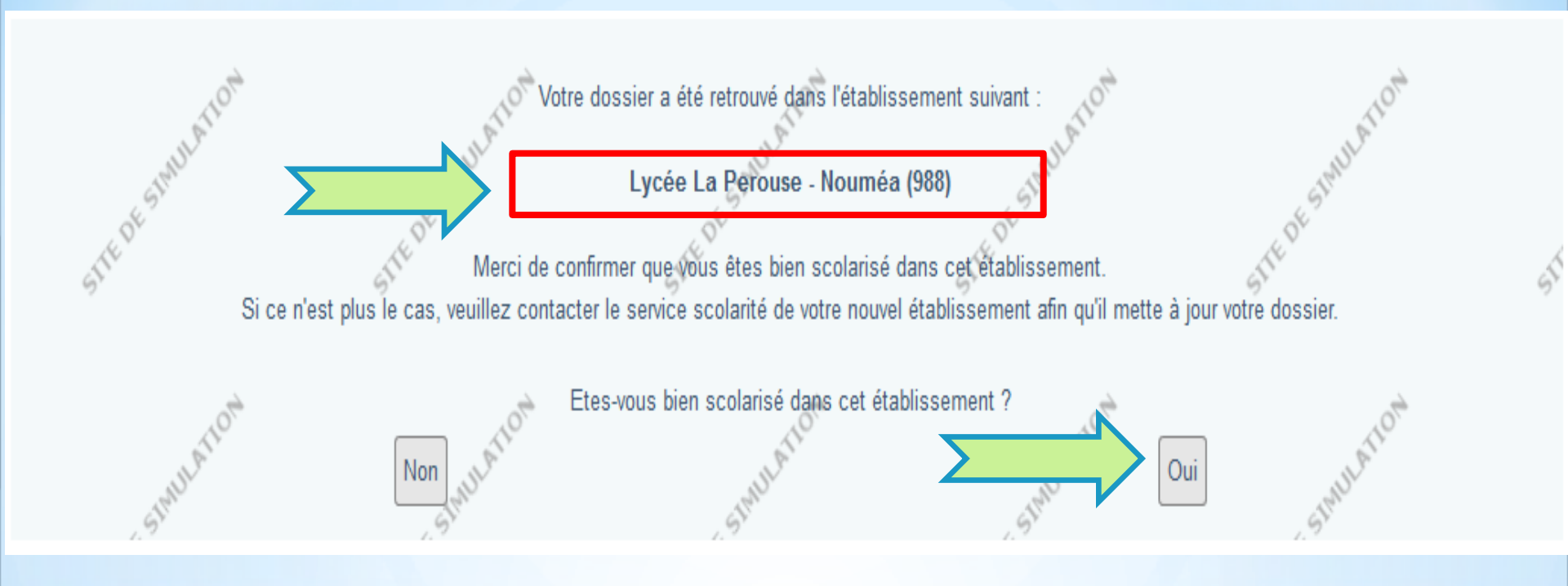

Tous les élèves de terminales doivent être reconnus par l'application. Si ce n'est pas le cas, il faut s'adresser au chef d'établissement.

En répondant "Oui", le candidat accède à son dossier pré-rempli.

\*Toutes les informations ont été remontées depuis SIECLE (Pronotes pour les bulletins)

\*Dans un premier temps, toutes les rubriques doivent être vérifiées/corrigées/complétées par le candidat

\*Si des erreurs sont constatées dans la rubrique "Scolarité", prendre contact avec le chef d'établissement

# \*S'inscrire sur Parcoursup

### Menu Profil

(Identité, état civil, identifiant, etc...)

| Mon tableau de bord 🗸                                                    |                                                                      |                                                                                                    | 🛔 - Mme TEST Teste                                                                                                    |  |  |
|--------------------------------------------------------------------------|----------------------------------------------------------------------|----------------------------------------------------------------------------------------------------|----------------------------------------------------------------------------------------------------|--|--|
| DOSSIER COMPLÉTÉ                                                         | VOEUX DÉPOSÉS                                                        | INFORMATIONS                                                                                                    |                                                                                                    |  |  |
| 0%                                                                       | Vous n'avez déposé aucun voeu.                                       | Vous pouvez formuler vos vœux jusqu'au <b>31 décembre inclus.</b><br>Vous pouvez finaliser votre dossier et confirmer vos vœux jusqu'au <b>31 décembre.</b><br>Vous pouvez consulter vos résultats d'admission à partir du <b>31 décembre.</b> |                                                                                                    |  |  |
| PROFIL                                                                   |                                                                      |                                                                                                    |                                                                                                    |  |  |
| Identité                                                                 |                                                                      |                                                                                                    |                                                                                                    |  |  |
| Cette saisie doit être conforme à<br>Les champs identifiés par le symbol | e (*) sont obligatoires.<br>M. Mme. (*) : OM.  Mme                   | dentité ou votre passeport (y compris le<br>sur votre nom et vos prénoms si nécessaire                                                                                                    | site of stream and stream and stream an |  |  |
| Nom                                                                      | de famille (*) :       Vandrisse         Prénom (*) :       Aurelien |                                                                                                    | at a tot                                                                                                    |  |  |
| Deux                                                                     | ième prénom :                                                        | ut state                                                                                                    | TE DE SIMUE                                                                                                    |  |  |
| Irois                                                                    |                                                                      |                                                                                                    | 6 <sup>1</sup> 6 <sup>1</sup>                                                                                                    |  |  |
| Date de naissance (JJ                                                    | /MM/AAAA) (*) : 23 / 01 / 2001                                       |                                                                                                    | à à                                                                                                    |  |  |
| MUATION                                                                  | Ann                                                                  | Iler Enregistrer                                                                                                    | MULATION                                                                                                    |  |  |

### Menu "Profil", onglet "Identité"

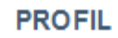

#### Identité Etat Civil

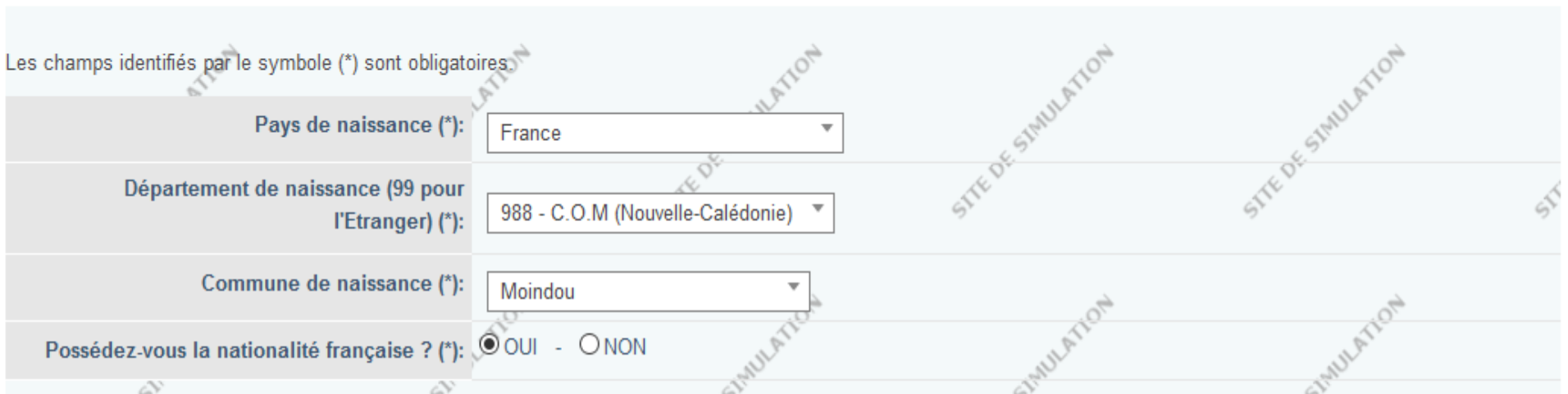

• Si vous ne possédez pas la nationalité française, veuillez sélectionner votre nationalité dans le champ ci-dessous.

Si vous possédez une double nationalité, dont la nationalité française, saisissez oui dans le champ ci-dessus. Votre seconde nationalité n'est alors pas demandée.

• Si vous possédez une double nationalité, dont la nationalité d'un pays de l'UE, autre que la France, veuillez indiquer prioritairement dans le champ ci-dessous la nationalité d'un pays de l'UE.

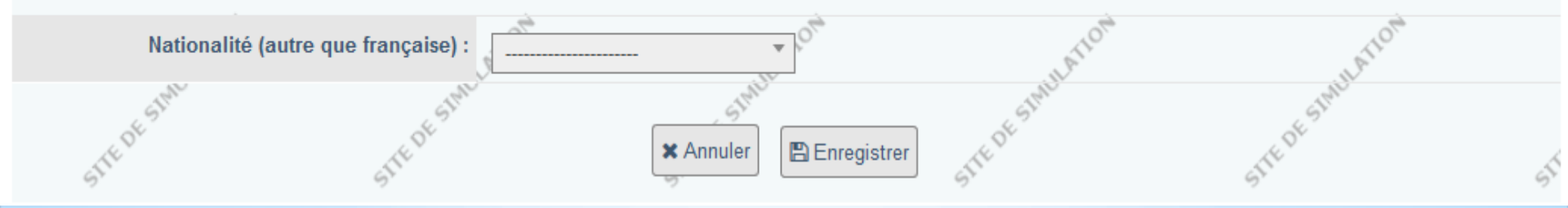

### Menu "Profil", onglet "Etat civil"

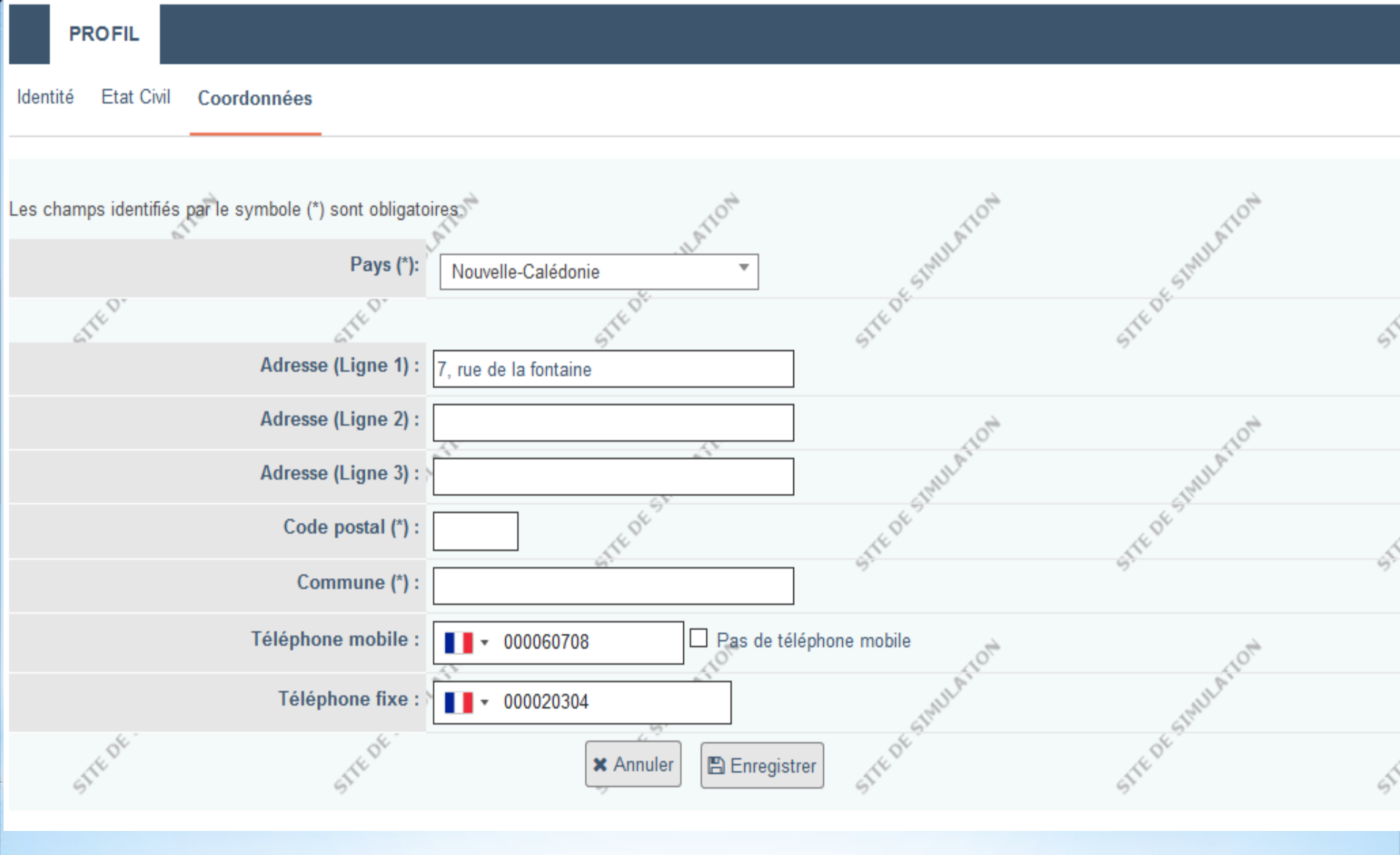

Menu "Profil", onglet "Coordonnées"

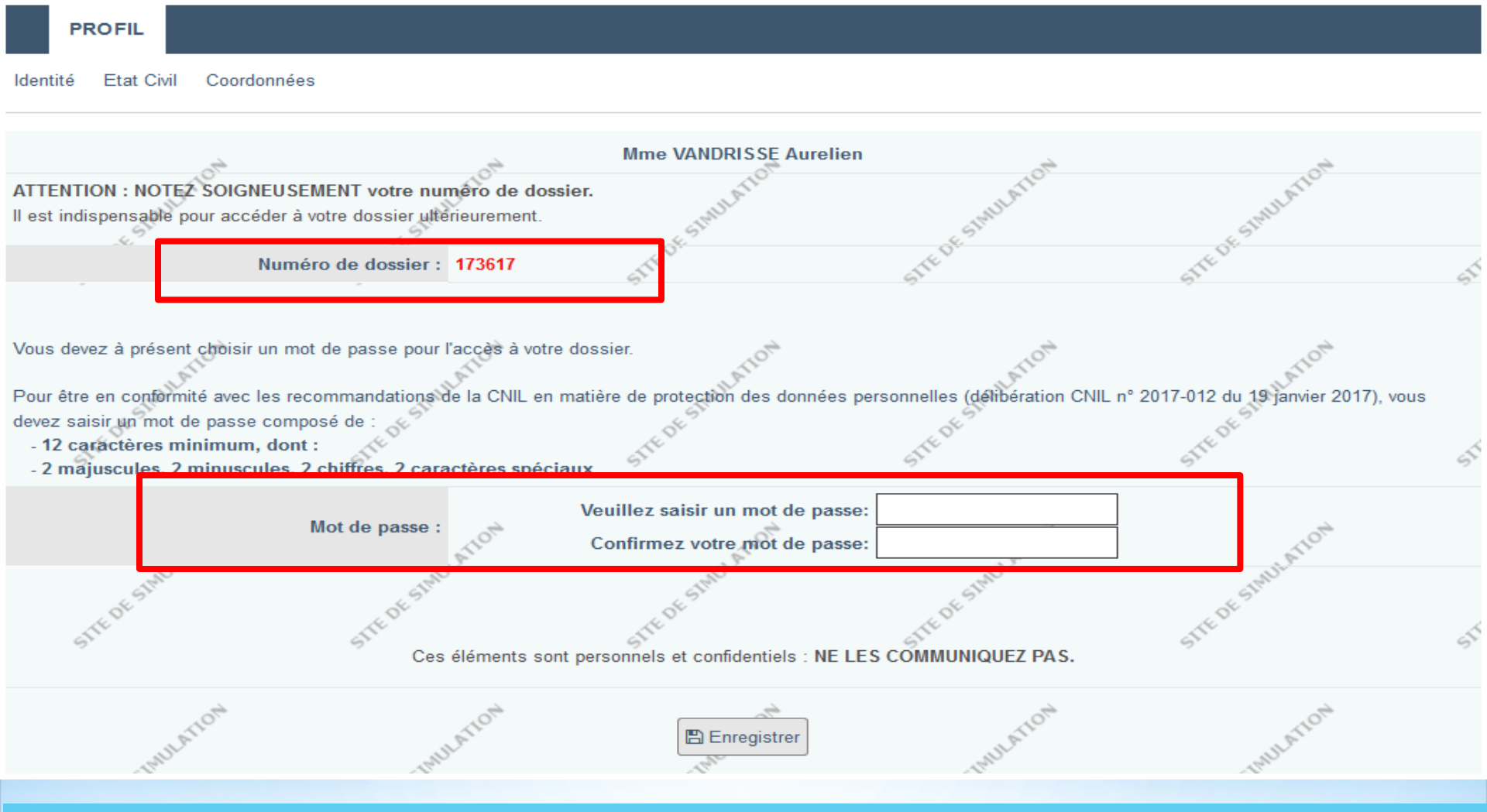

Après renseignement de l'onglet "Coordonnées", le numéro de dossier du candidat est affiché. Penser à bien le noter.

Le candidat devra ensuite définir son mot de passe.

Ces deux informations seront systématiquement demandées pour se connecter.

#### PROFIL

#### Identité Etat Civil Coordonnées Adresse e-mail

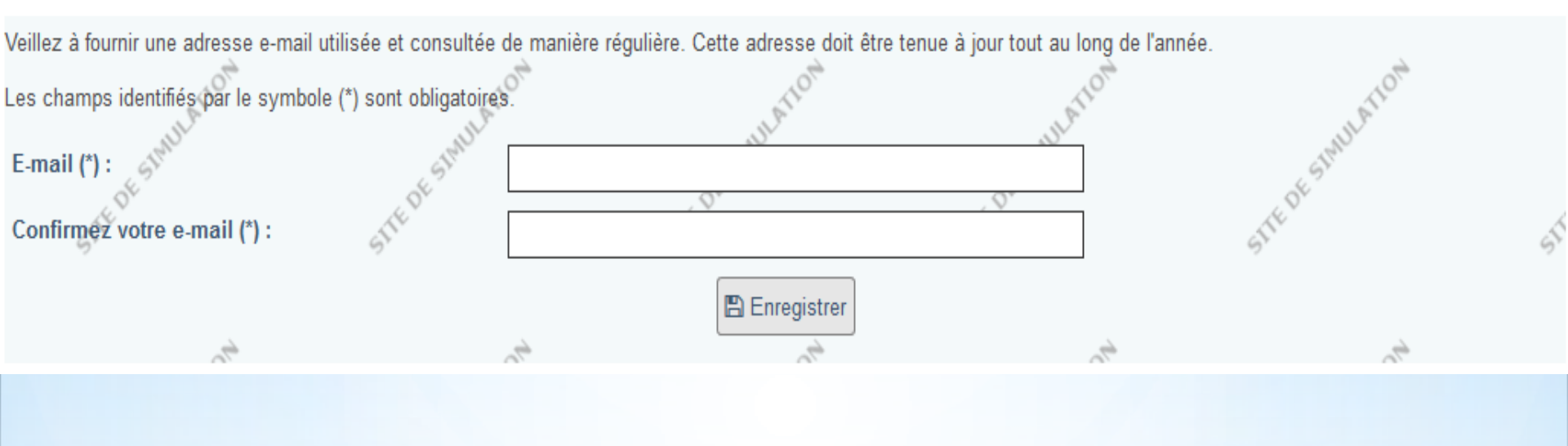

Menu "Profil", onglet "Adresse mail" Renseigner une adresse mail valide et régulièrement consultée. Parcoursup utilisera cette adresse pour communiquer toute information importante, dont les propositions.

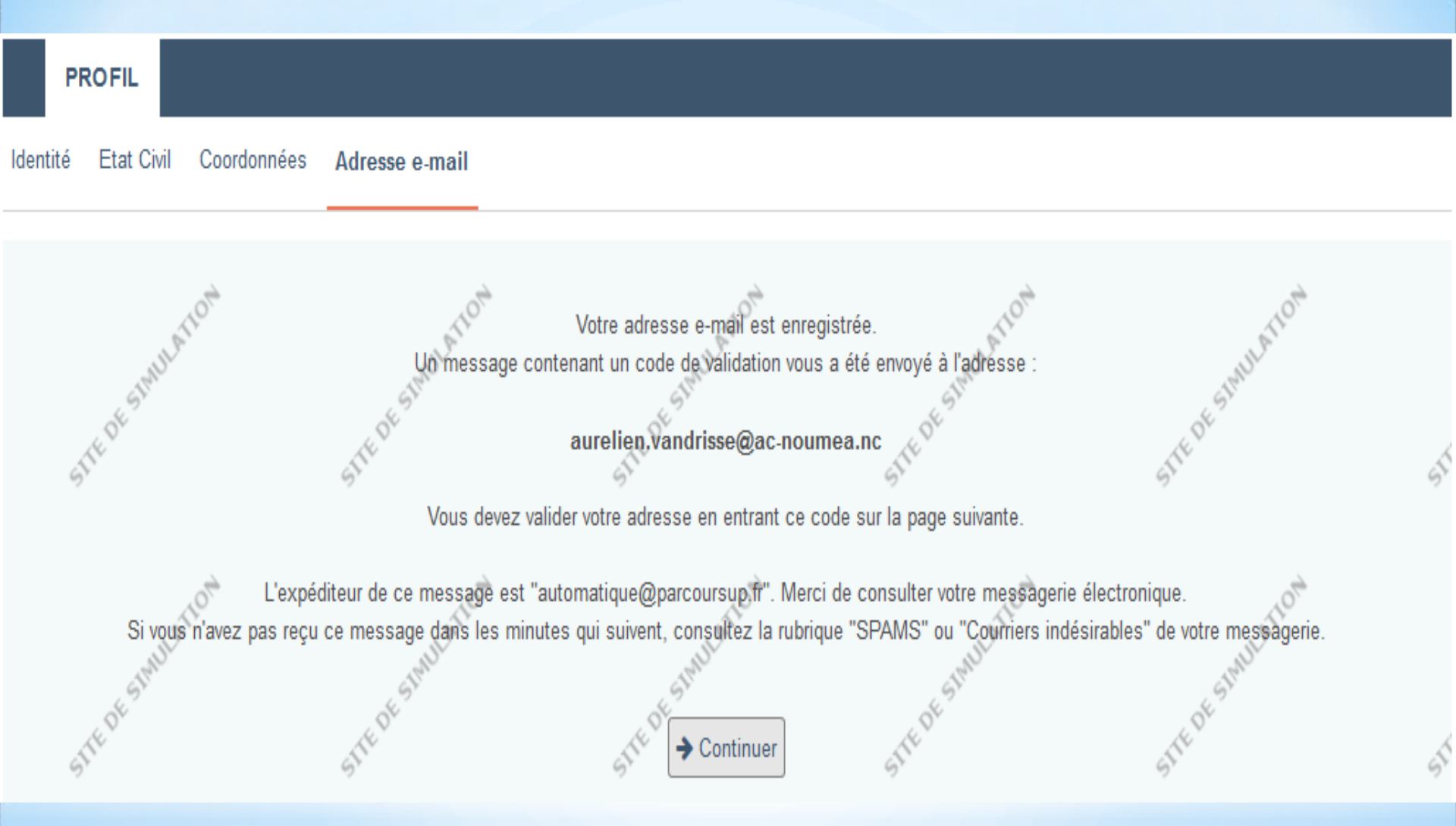

L'adresse mail doit être validée. Un mail avec un code a été envoyée sur l'adresse saisie.

#### Bonjour,

Bienvenue sur Parcoursup. Votre numéro de dossier est : 173617 - Mme VANDRISSE Aurelien

L'adresse électronique que vous avez saisie sur le site Parcoursup est correcte.

Pour valider la saisie de votre adresse e-mail, connectez-vous au site et entrez le code suivant : XLGUAA

Ce code sert UNIQUEMENT à la validation de votre adresse e-mail.

NE PAS UTILISER EN TANT QUE MOT DE PASSE DE CONNEXION À VOTRE DOSSIER ELECTRONIQUE

Ce message a été généré automatiquement, merci de ne pas y répondre.

Mail contenant le code de confirmation d'adresse mail.

#### PROFIL

Identité Etat Civil Coordonnées Adresse e-mail

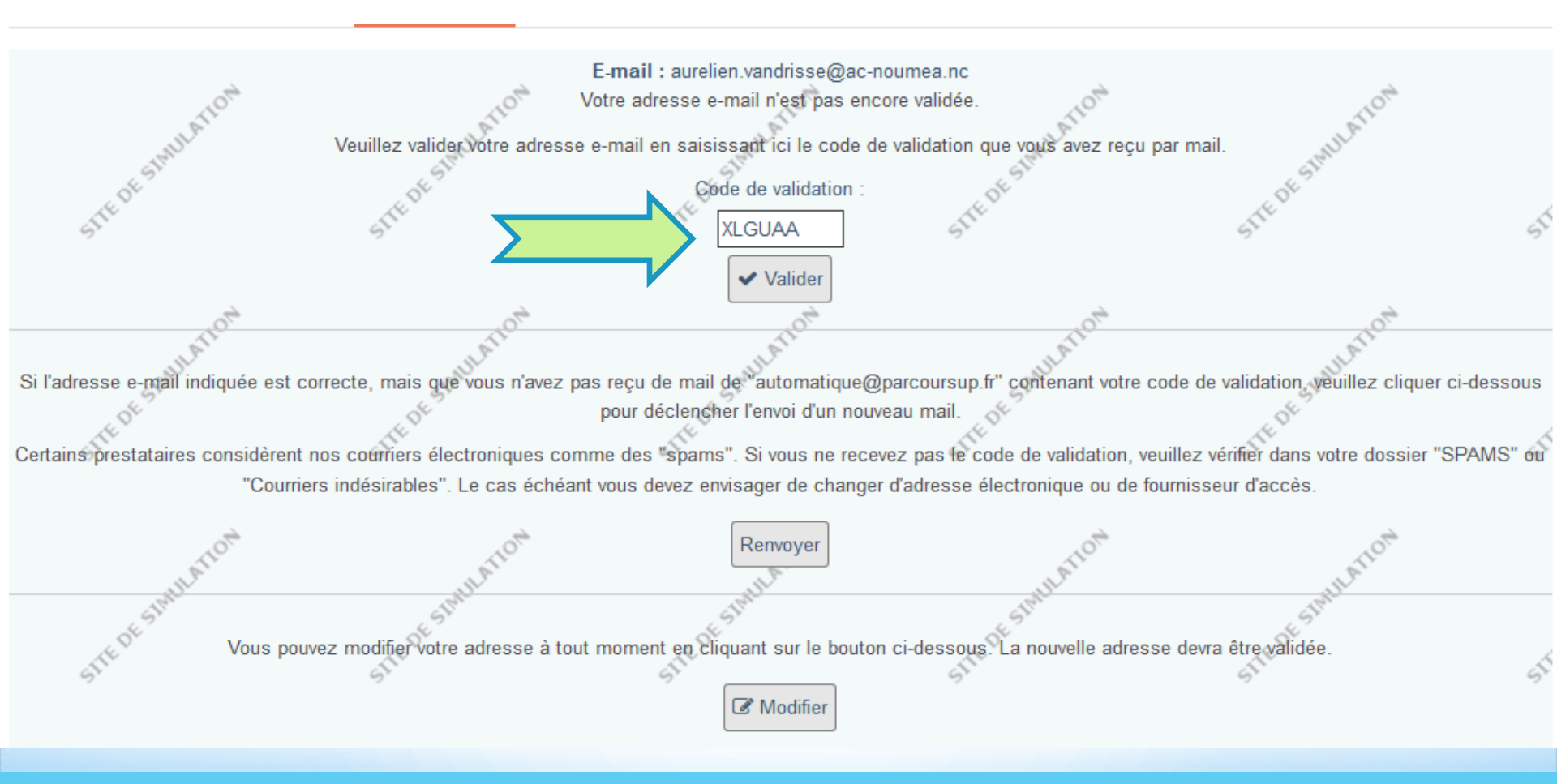

#### Entrer le code dans la case prévue.

#### PROFIL

#### Identité Etat Civil Coordonnées Mot de passe Adresse e-mail

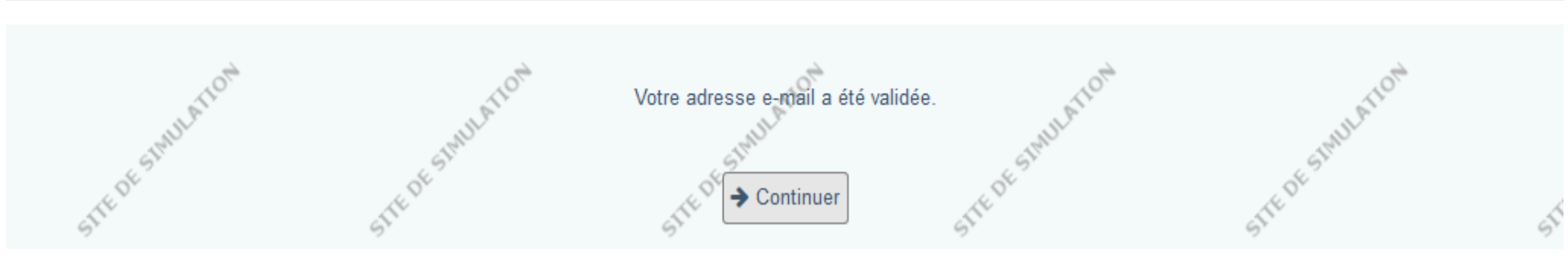

### L'adresse mail a bien été confirmée.

| PROFIL                                                          |                                        |                                            |                            |                               |    |
|-----------------------------------------------------------------|----------------------------------------|--------------------------------------------|----------------------------|-------------------------------|----|
| Identité Etat Civil Coordonnées Mot de passe                    | e Adresse e-mail                       | Représentants                              |                            |                               |    |
| Vous devez indiquer les nom, prénom et coordonnées              | de vos représentants                   | 5.                                         |                            | A                             |    |
| Nous vous recommandons de renseigner leur a<br>Parcoursup.      | dresse email. Cela                     | leur permettra de recevo                   | oir comme vous les message | es d'alerte que vous adresser | a  |
| Les champs identifiés par le symbole (*) sont obligato          | ires.                                  | SITED                                      | STIEDE                     | STEPT                         | 5  |
|                                                                 | P                                      | Premier représenta                         | int                        |                               |    |
| Lien de parenté (*):                                            |                                        | V ATOM                                     | ALLATION .                 | ALLATION .                    |    |
| Nom (*):                                                        | TEST                                   | 51                                         | OFSIR                      | OF STR                        |    |
| Prénom (*):                                                     | Testée                                 |                                            | SILET                      | STIEL                         | ST |
| Catégorie socio-professionnelle (*):                            | Sélectionnez un<br>Pour les chômeurs : | e catégorie<br>indiquer l'ancienne profess | sion.                      | ~                             |    |
| Si l'adresse à saisir est identique à la vôtre<br>cliquez ici : | Même adresse                           | THE DE STAUL                               | THE DE STAUL               | TEPESIMUL                     |    |
| Adresse (3 lignes disponibles) (*):                             | 7, rue de la fontaine                  |                                            | 9.                         | 9.                            | 2  |
| Adresse ligne 2 :                                               | ~ <del>0</del> .                       | _0.                                        | 0 <sup>+</sup>             | 0 <sup>+</sup>                |    |
| Adresse ligne 3 :                                               |                                        |                                            | NULATE                     | AULATA                        |    |
| Code postal (*):                                                |                                        | TEDESIN.                                   | STEDESTIN                  | TEDESIN                       | 6  |
| Commune (*):                                                    |                                        |                                            | 51                         | 57                            | 5  |
| Pays (*):                                                       | Sélectionnez un                        | pays 🗸                                     | 1014                       | 104                           |    |
| Téléphone :                                                     | <b>•</b>                               |                                            | -Halt                      | . HAIL                        |    |

Menu "Profil", onglet "Représentants".

En saisissant une adresse mail, les représentants seront aussi destinataires des mails adressés au candidat.

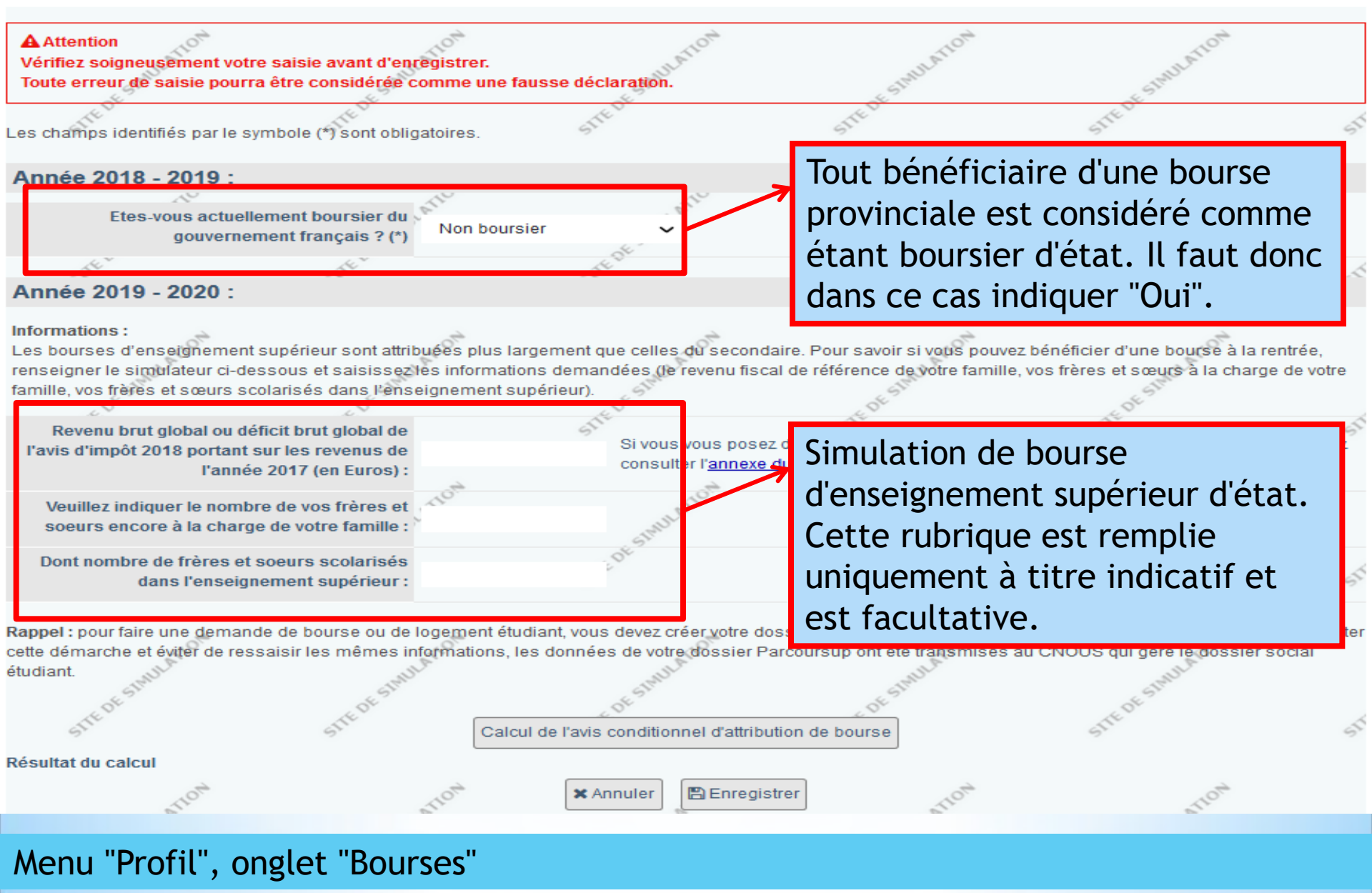

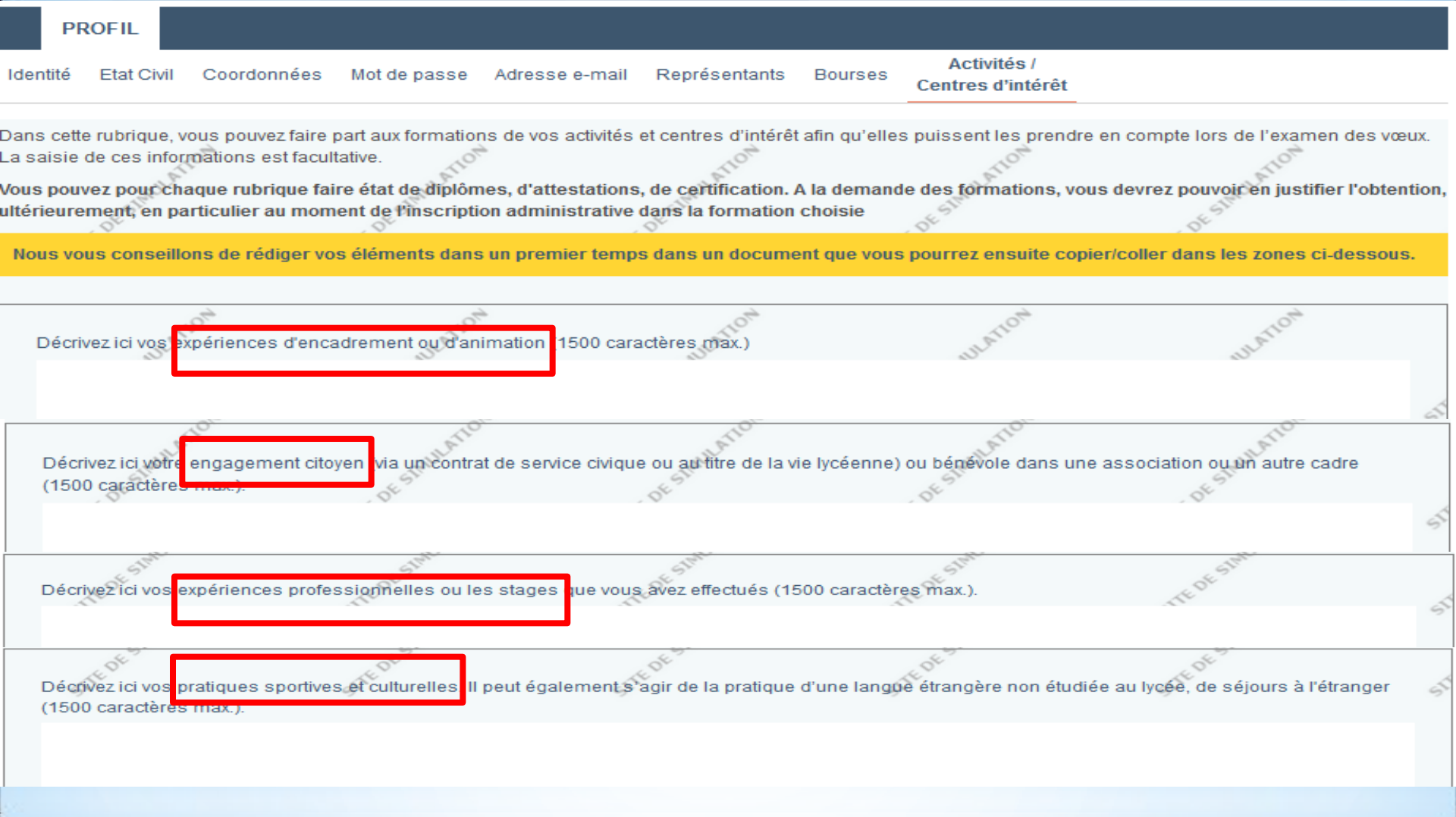

Nouveauté: Menu "Profil", onglet "Activités/centres d'intérêt"

Conformément à la loi du 11 février 2005 pour l'égalité des droits et des chances, la participation et la citoyenneté des personnes handicapées, les établissements d'enseignement supérieur mettent en œuvre les aménagements dont les étudiants handicapés ou présentant un trouble de santé invalidant ont besoin pour l'organisation, le déroulement et l'accompagnement de leurs études.

Afin, d'une part, de formuler des vœux en disposant de toutes les informations disponibles sur l'accompagnement proposé dans les établissements d'enseignement supérieur et d'autre part, que les éventuels accompagnements nécessaires puissent être mis en place le plus rapidement possible par la formation souhaitée, il est vivement conseillé à tout candidat concerné :

1 - Lors de la phase de formulation des vœux de prendre contact avec le référent handicap de la formation afin de connaître les modalités d'accompagnement et après évaluation des besoins en fonction du projet de formation, les aides dont il pourrait bénéficier. Le contact du référent handicap est disponible pour chaque formation référencée sur Parcoursup.

2 - A tout moment au cours de la phase principale de la procédure Parcoursup, de renseigner la fiche de liaison. Cette fiche peut permettre au candidat de préciser les modalités d'accompagnement dont il a bénéficié dans son parcours. Le renseignement de cette fiche n'est pas obligatoire. Si elle est renseignée, elle sera transmise à la commission d'accès à l'enseignement supérieur (CAES) de votre rectorat, en charge des demandes de réexamen de candidature prévue par la loi du 8 mars 2018 (le renseignement de la fiche n'est pas un prérequis pour saisir le recteur au titre du droit au réexamen).

3 - De plus, chaque candidat qui le souhaite peut communiquer cette fiche, au moment de l'inscription administrative, au référent handicap de l'établissement afin de préparer le plus en amont possible les accompagnements dont il aura besoin au cours de l'année. Toutefois, le renseignement de cette fiche n'est pas un prérequis pour prendre contact avec le référent handicap, bénéficier d'une analyse des besoins et réaliser des demandes d'accompagnement dans l'établissement.
4 - Si l'entrée dans l'enseignement supérieur a des incidences sur leurs futures conditions de vie (logement, aides pour les actes essentiels de la vie quotidienne, transport, etc.), il est conseillé aux candidats de prendre contact avec la MDPH de leur département, le plus tôt possible, afin de connaître les démarches pour l'obtention des prestations associées, auprés du CROUS pour un logement adapté ou auprés des autorités responsables du transport pour les étudiants en situation de handicap. (www.cnsa.fr).

Si vous rencontrez des difficultés pour renseigner la fiche de liaison, rapprochez-vous de votre professeur principal si vous êtes lycéen ou du référent handicap de votre établissement.

Remplir ma fiche de liaison

Le Télécharger une fiche de liaison vierge

Continuer

Menu "Profil", onglet "Handicap et besoins spécifiques"

Information sur les candidats porteurs de handicap ou à besoin particulier.

Ces candidats ont la possibilité de se signaler en remplissant en ligne la "Fiche de liaison" .

Toutefois, une procédure spécifique avec un dossier papier à compléter sera adressée aux établissements d'origine en vue d'une commission dédiée qui étudiera ces dossiers et prononcera un avis=> Voir chef d'établissement

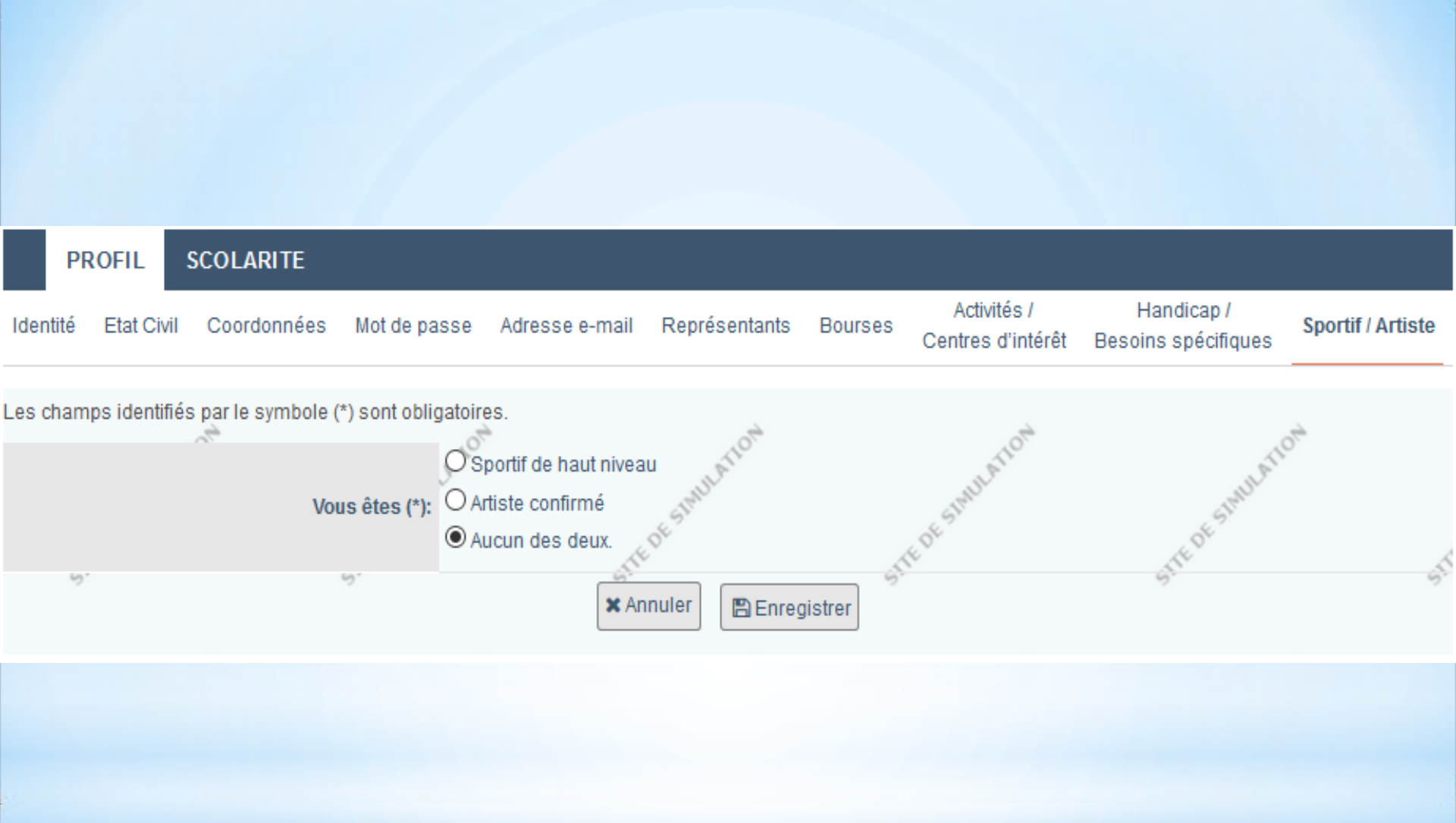

Menu "Profil", onglet "Sportif/Artiste"

# \*S'inscrire sur Parcoursup

### Menu Scolarité

(Renseigner la scolarité sur les 5 dernières années)

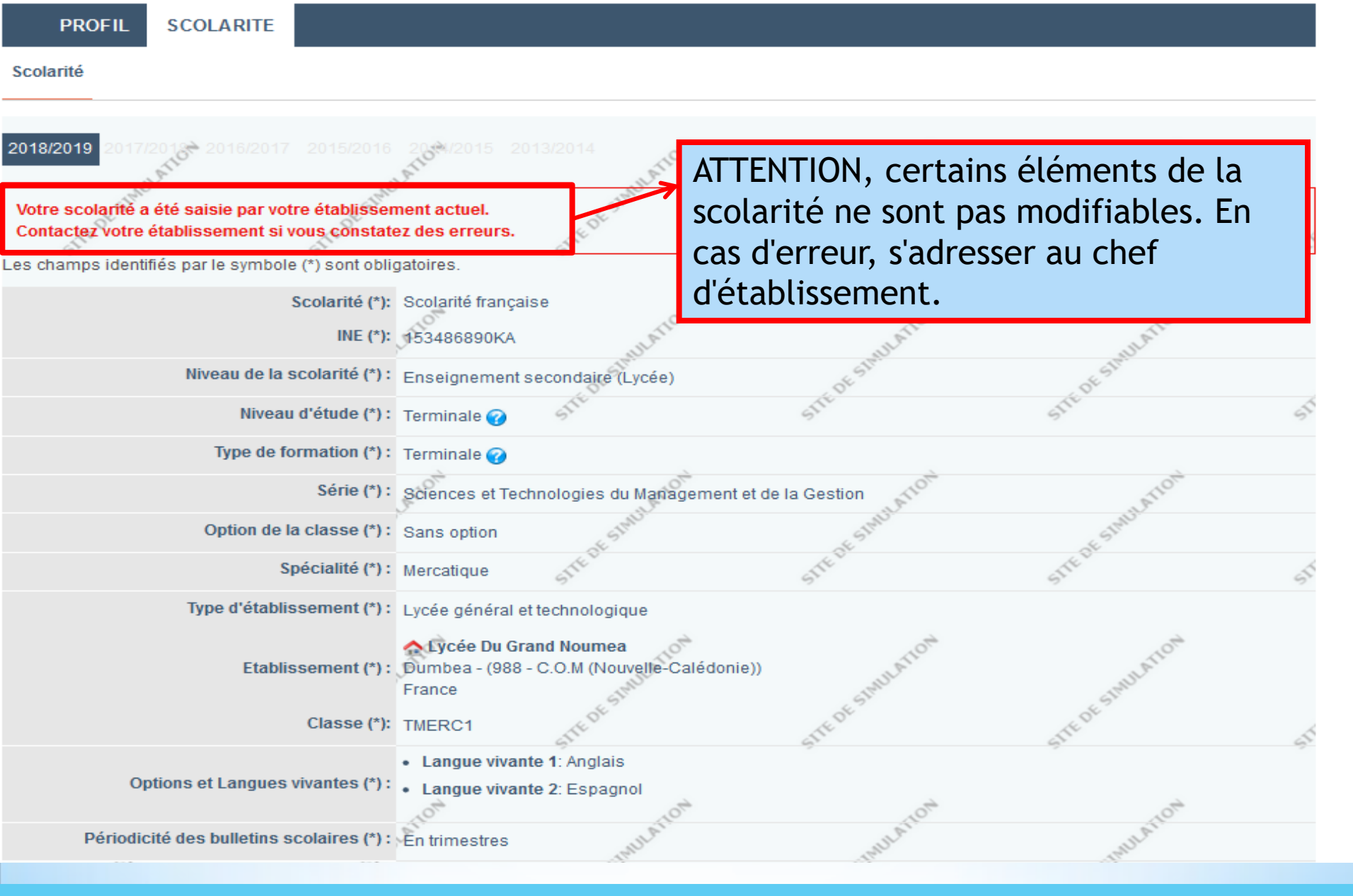

Menu "Scolarité", onglet "Scolarité 2019" (1/2)

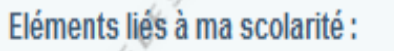

La saisie d'informations dans ce cadre est facultative.

Il peut s'agir de toute information qu'il vous paraît utile de mettre en avant, qu'elle concerne vos résultats ou votre situation personnelle au sein de votre lycée/ de votre établissement de formation, et que vous souhaitez porter à la connaissance des commissions d'examen des vœux pour qu'elles puissent les prendre en compte.

0/3500 caractères. 🖉

🗲 Retour 🖺 Enregistrer la scolarité

Menu "Scolarité", onglet "Scolarité 2019" (2/2)

La rubrique "Eléments liés à ma scolarité" est un espace de saisie libre permettant d'apporter au dossier tout élément pertinent du parcours du candidat et ne pouvant être précisé ailleurs (Ex: changement de série en cours d'année, etc.)

#### Scolarité

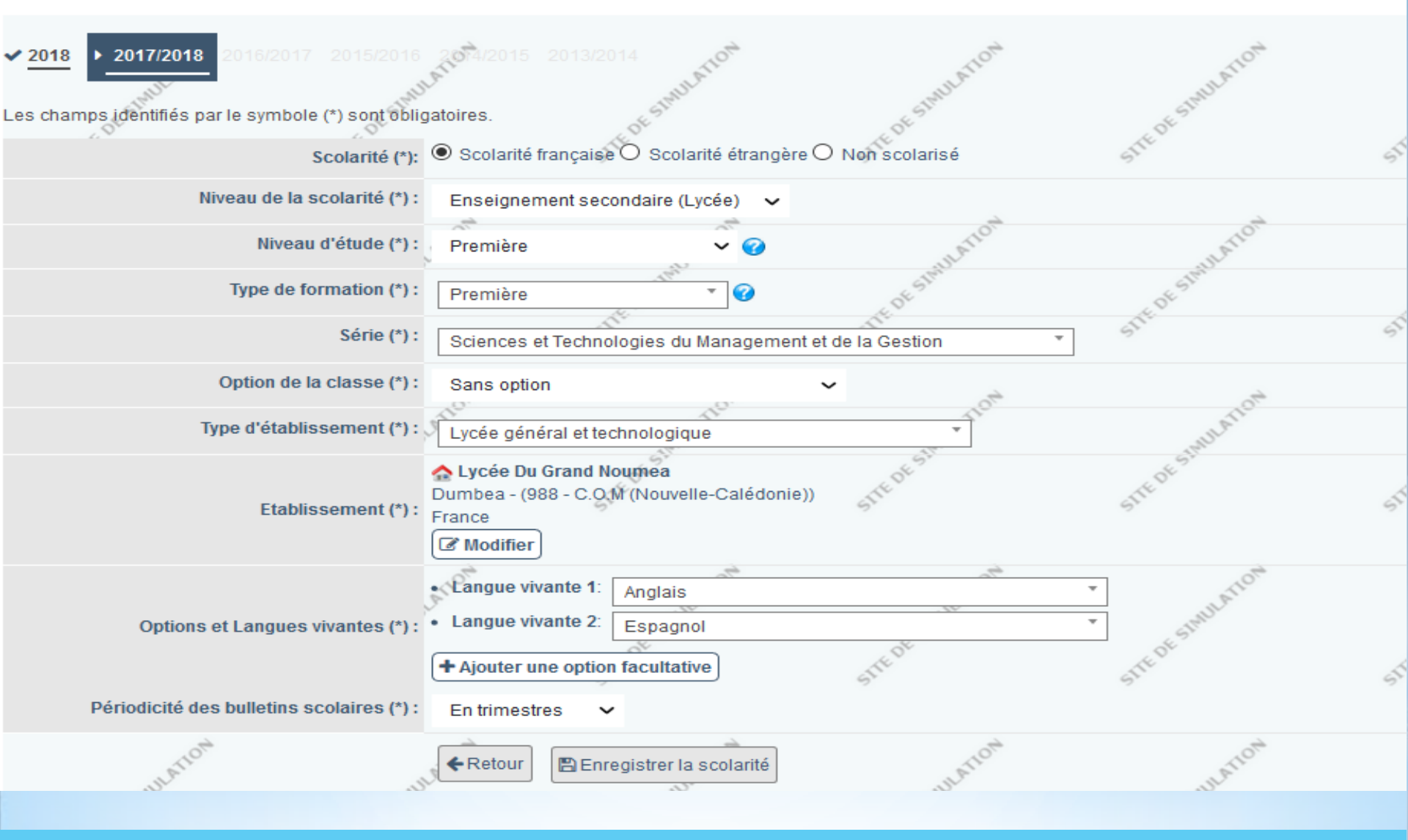

Menu "Scolarité", onglet "Scolarité 2018"

#### Scolarité

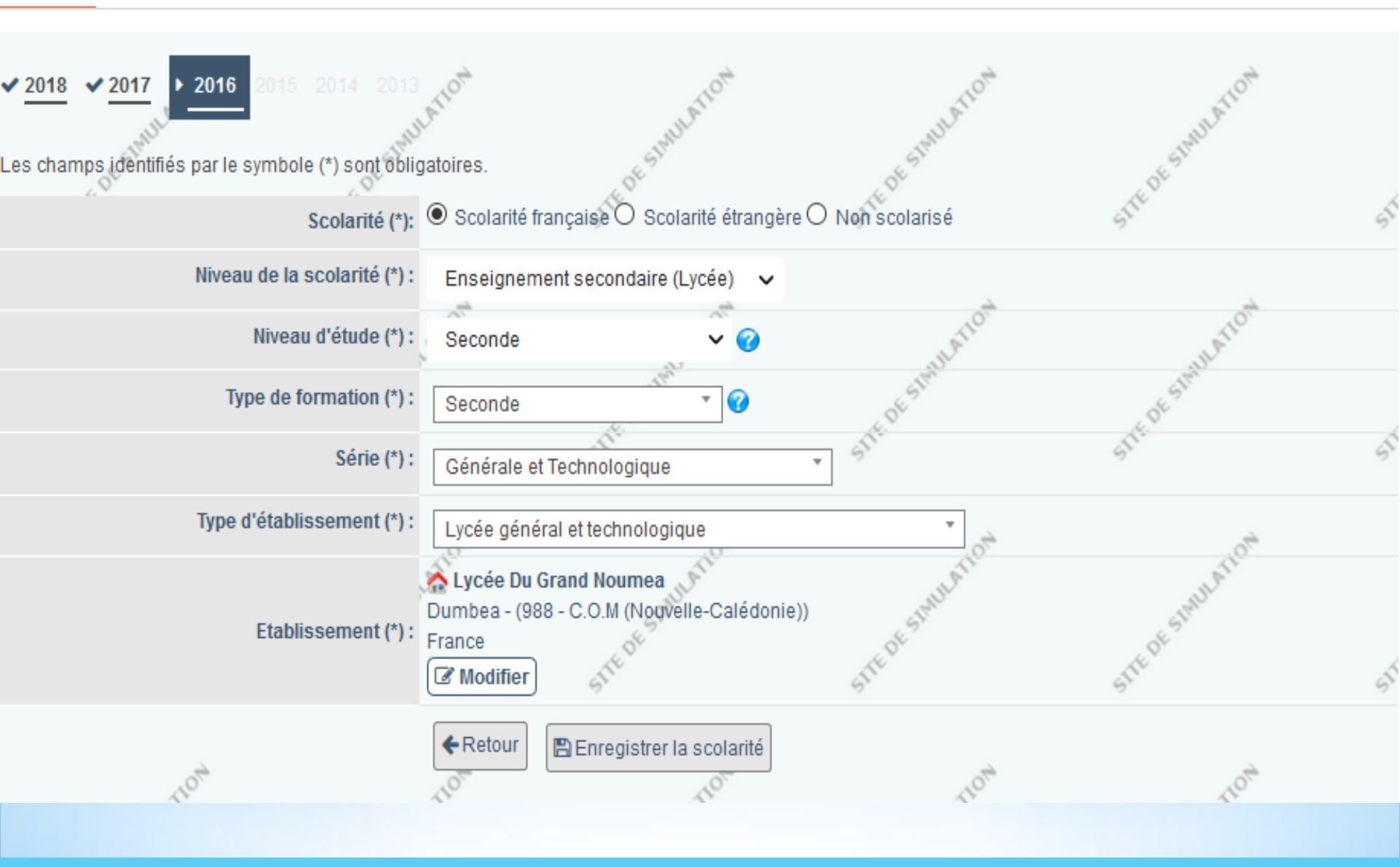

Menu "Scolarité", onglet "Scolarité 2017"

#### Scolarité

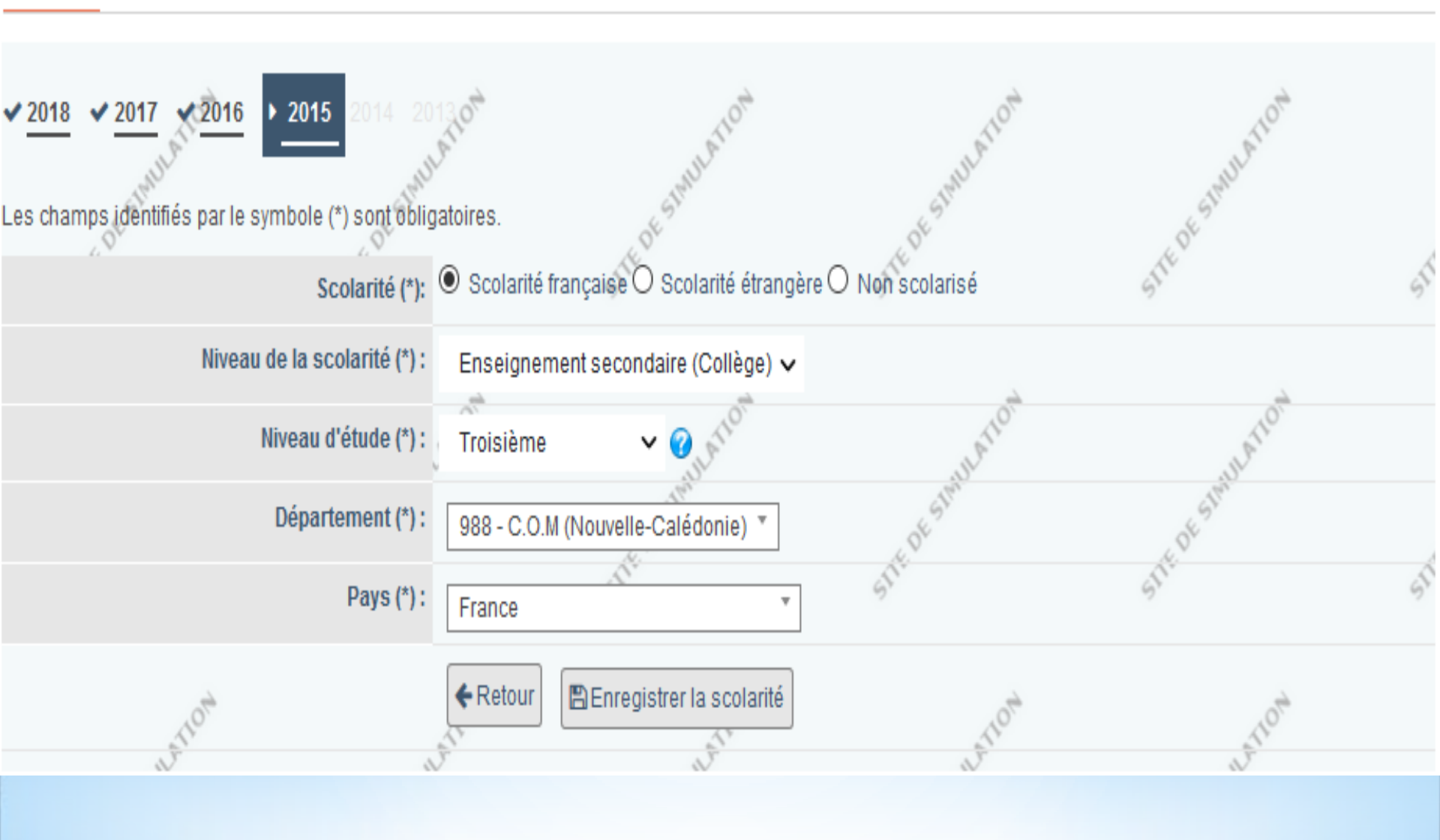

Menu "Scolarité", onglet "Scolarité 2016"
| 0  |     |    | 1.1 |
|----|-----|----|-----|
| 50 | C01 | ап | ite |
| -  |     |    |     |

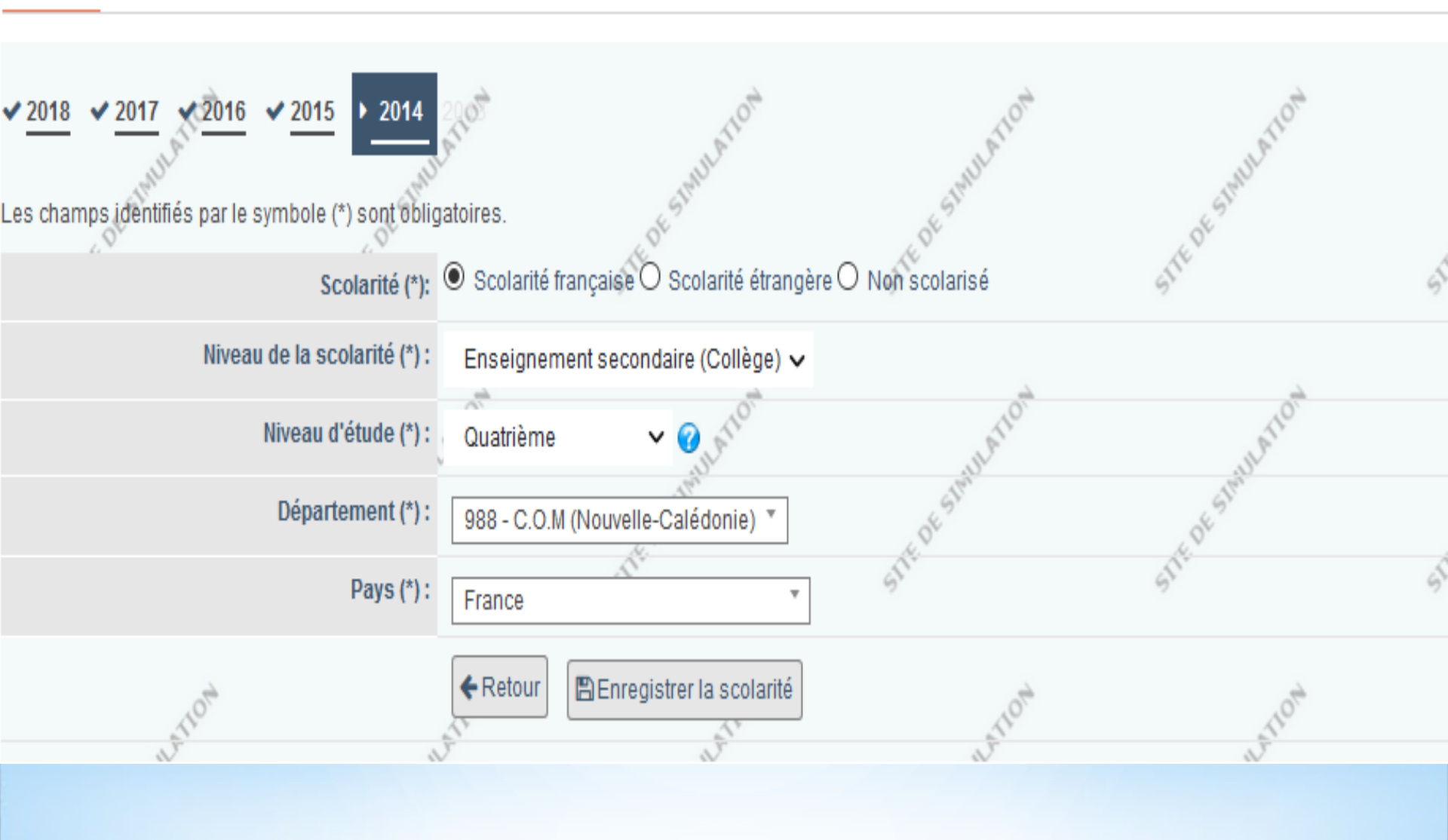

#### Menu "Scolarité", onglet "Scolarité 2015"

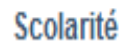

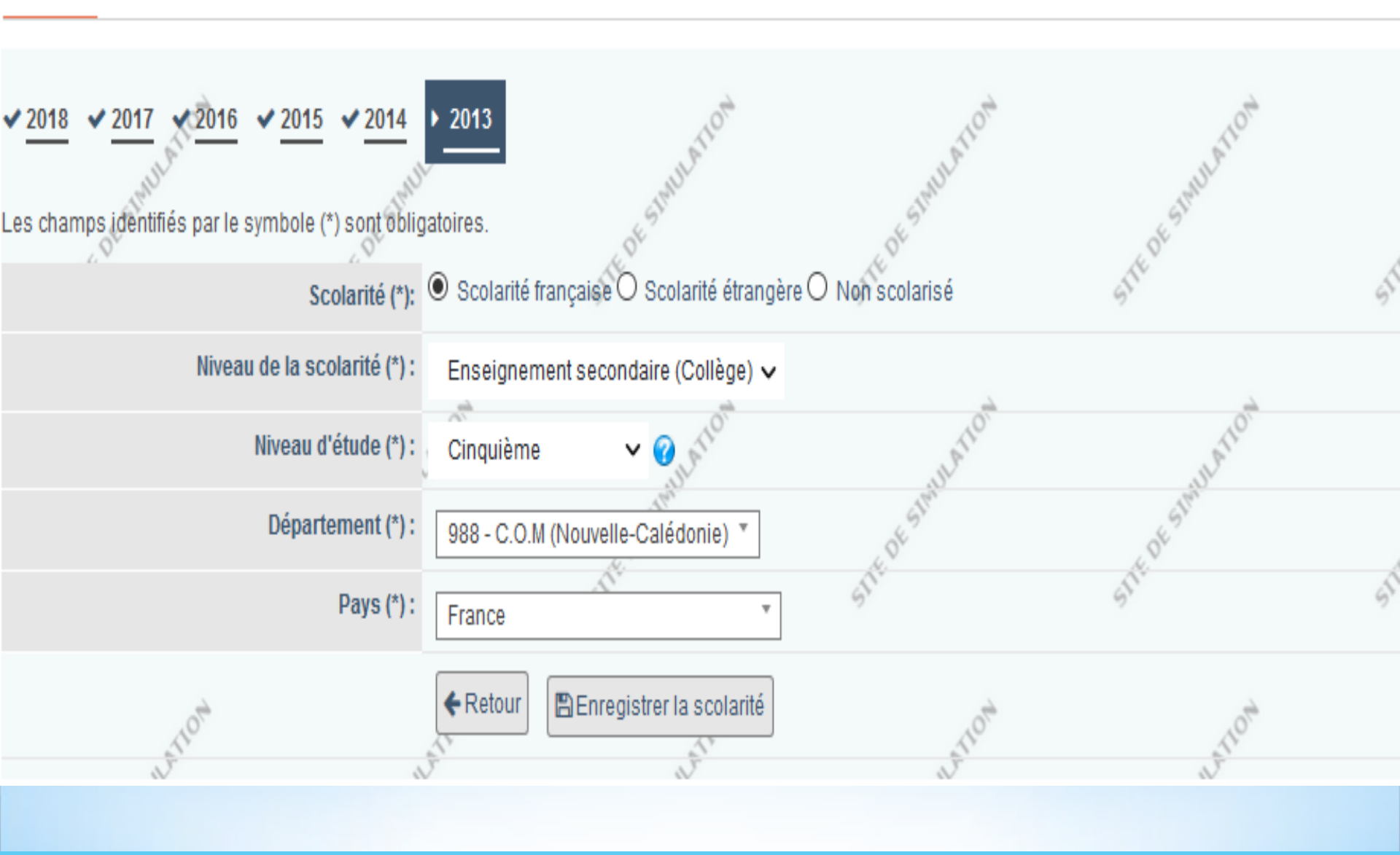

Menu "Scolarité", onglet "Scolarité 2014"

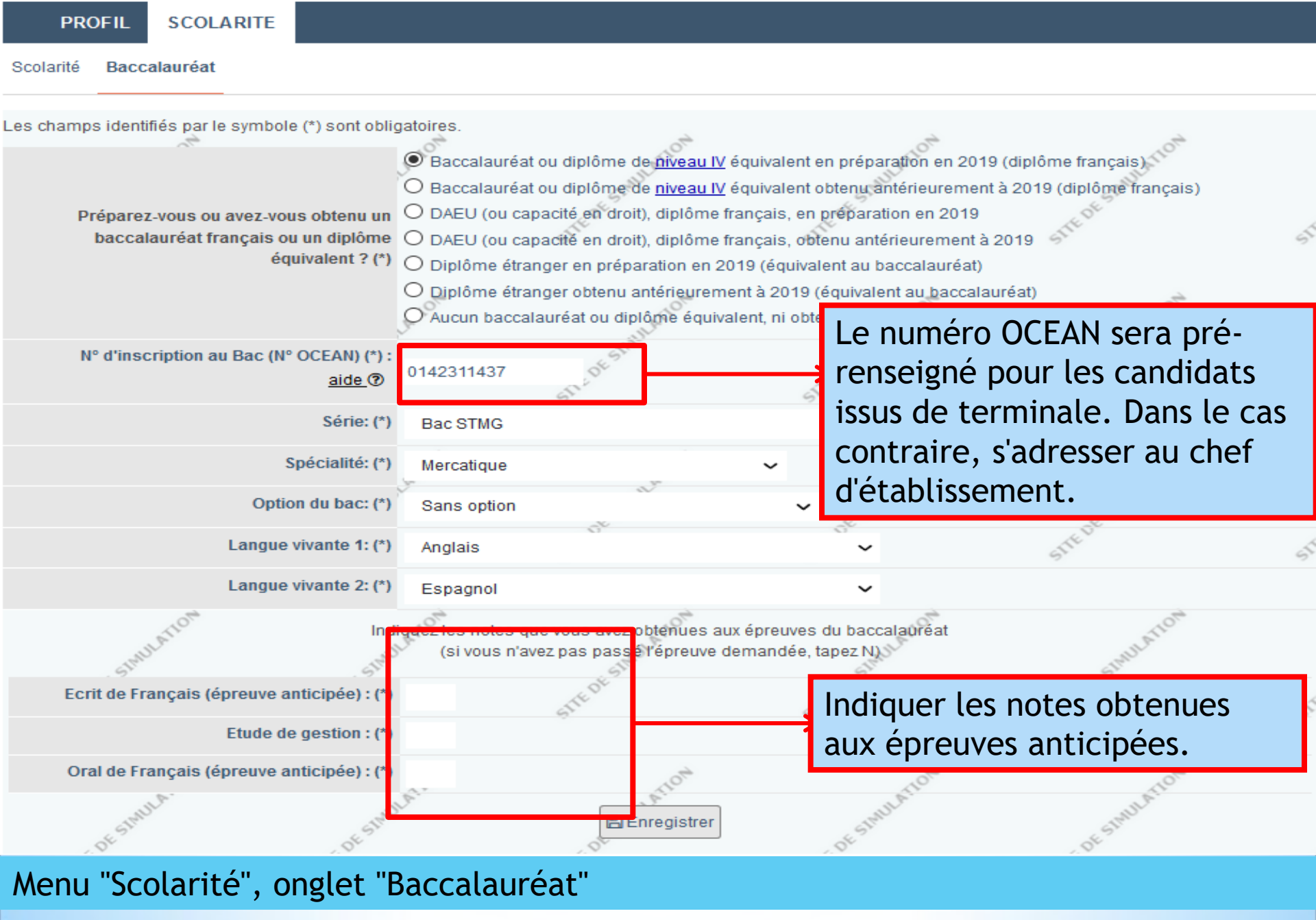

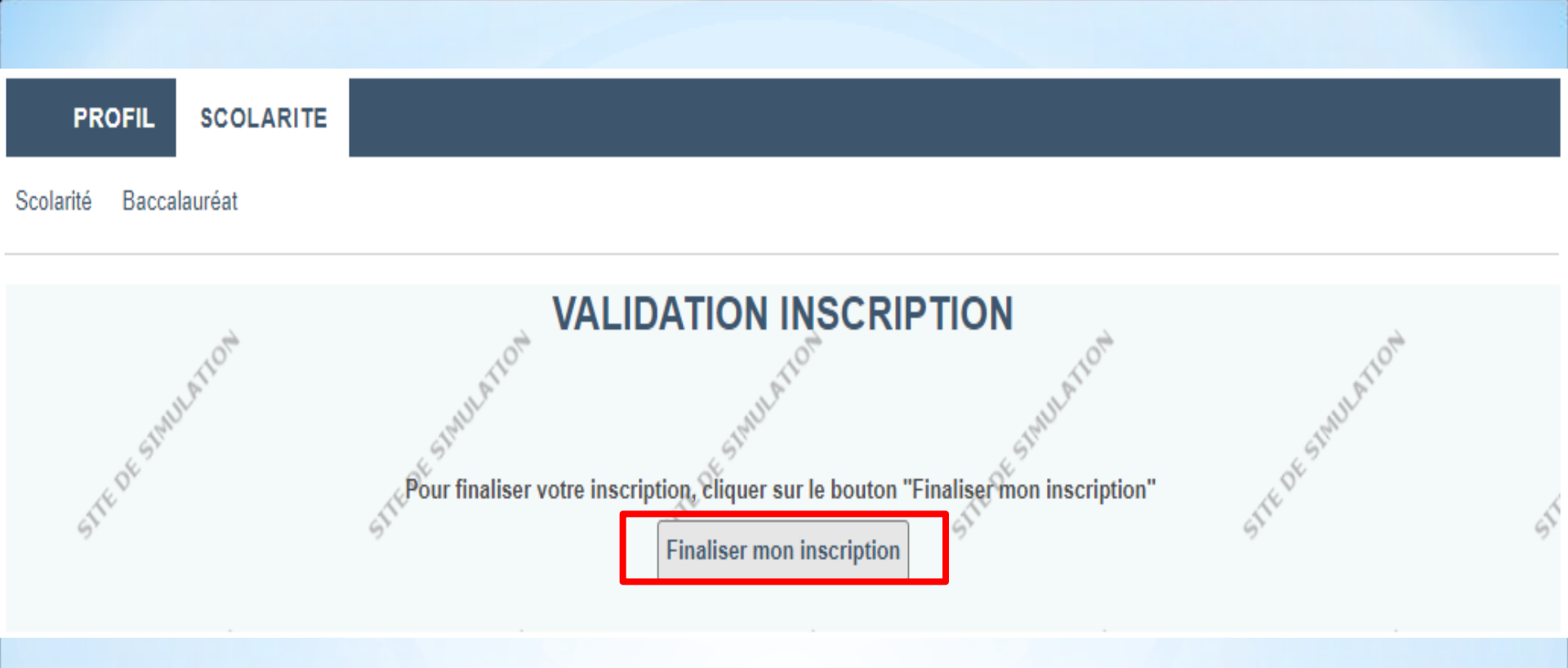

#### Menu "Scolarité", validation de l'inscription

# \*Sinscrire sur Parcoursup Saisie des vœux

# \*Du 26 août au 1<sup>er</sup> octobre

- \*Jusque 10 vœux non-hiérarchisés
- \*Notion de vœux multiples (jusque 20 sous vœux au total)
- \*La saisie des vœux implique plusieurs opérations:
  - Recherche et sélection du vœux via le moteur de recherche
  - Enregistrement du vœu
  - Complétement du dossier à la lumière des éléments demandés par la formation
  - Confirmation du vœu

Menu "Vœux"

#### PROFIL SCOLARITE VOEUX

Voeux Voeux en apprentissage

A Ma préférence Année de césure

#### 🛓 Télécharger la charte du candidat

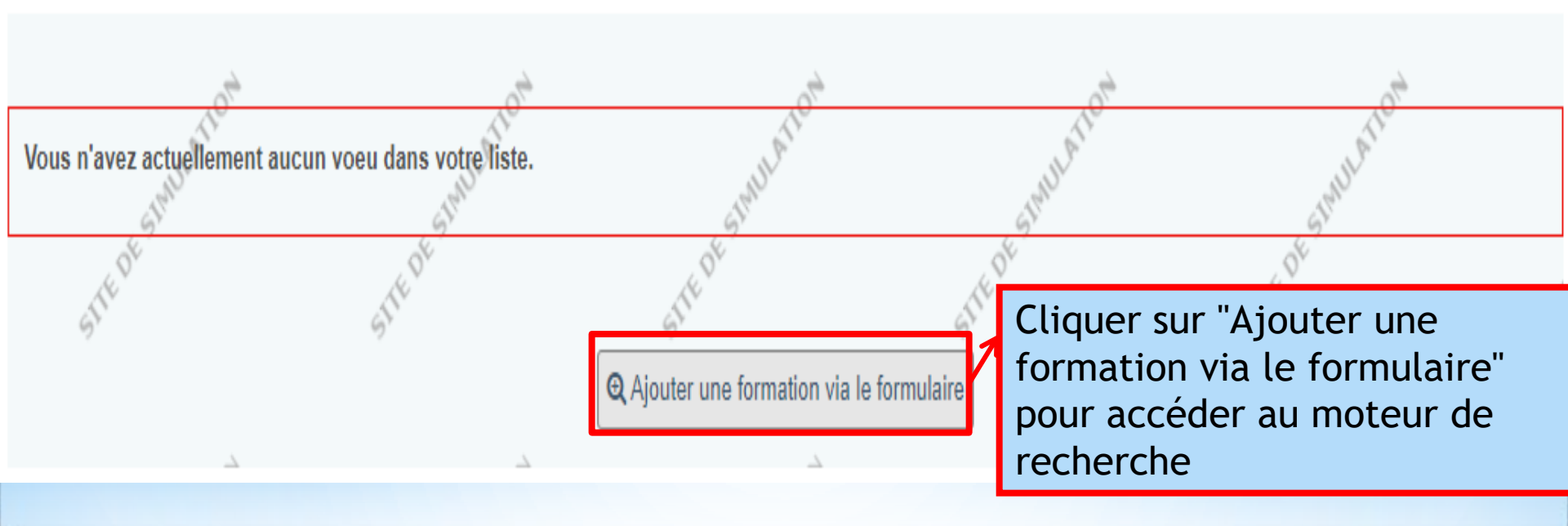

## Menu "Vœux", onglet "Vœux"

| – Formation ————             |                     |                                      |                  |      |                                                                 |          |
|------------------------------|---------------------|--------------------------------------|------------------|------|-----------------------------------------------------------------|----------|
| Par type de formation:       | BTS - BTSA          |                                      | ~                |      |                                                                 |          |
| Par Spécialité               | Comptabilité et ges | stion                                |                  |      | v                                                               |          |
| Par type<br>d'établissement: | Indifférent         | Choisir parmi le<br>différents critè | es<br>eres et    |      |                                                                 |          |
| Lieu                         |                     | cliquer sur "lan<br>recherche"       | cer la           |      | es spécifiques (facultatifs)                                    |          |
| Par région:                  | Indifférent         | Ŧ                                    |                  | For  | nations en apprentissage<br>mations pour sportif de haut niveau | ()<br>() |
| Par académie:                | Indifférent         | T                                    |                  | Forr | mations pour artiste de haut niveau                             | 0        |
| Par département:             | Indifférent         | *                                    |                  | Ave  | c enseignement à distance uniquement                            |          |
| Par ville:                   | Ajaccio             | v                                    |                  |      |                                                                 |          |
| Trier les résultats:         | Géographique 🗸      |                                      |                  |      | 7                                                               |          |
|                              | I                   | ← Retour                             | Lancer la recher | che  |                                                                 |          |

## Menu "Vœux", onglet "Vœux" Recherche d'une formation

#### **RECHERCHE DE FORMATIONS**

#### 3 formations trouvées

Modifier recherche Q Nouvelle recherche

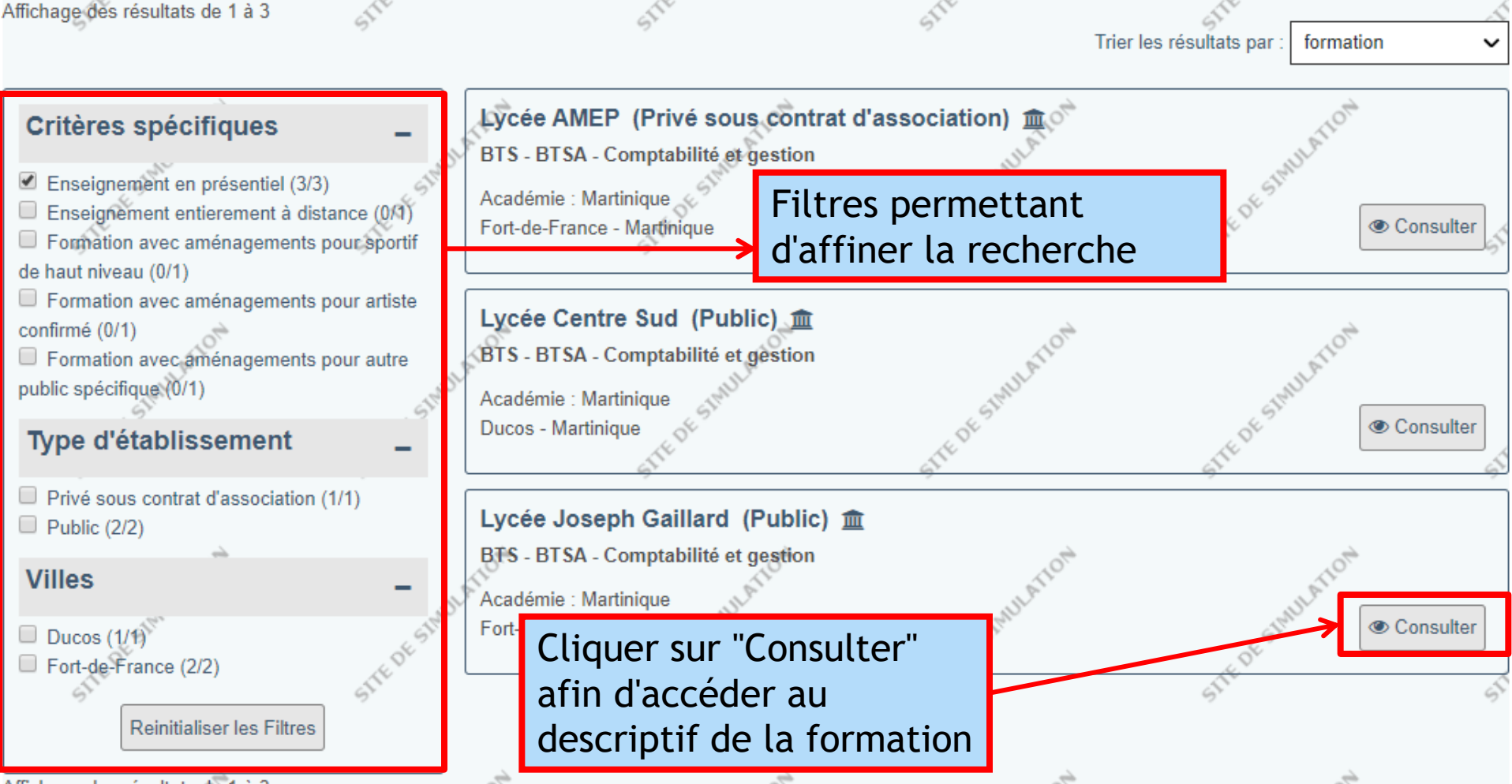

Affichage des résultats de 1 à 3

Menu "Vœux", onglet "Vœux" Résultat de la Recherche et sélection du vœux

#### Lycée Centre Sud - Ducos (972)

BTS - BTSA - Comptabilité et gestion

| ć               | la,                                                        | all a                                            |                        |               | CIST .                                              | C. Law                                          |               |                  | CIP.               |                   |
|-----------------|------------------------------------------------------------|--------------------------------------------------|------------------------|---------------|-----------------------------------------------------|-------------------------------------------------|---------------|------------------|--------------------|-------------------|
| Formation       | Caractéristiques                                           | A Examen of                                      | du dossier             | A Réus        | site / Débouchés                                    | A Contexte et                                   | chiffres      | A Frais          | Coordonnées        |                   |
|                 | BTS<br>CONTRÔLÉ<br>PAR L'ÉTAT                              |                                                  |                        |               |                                                     |                                                 | X C<br>TER    | onisej<br>MINALE | 2<br>S 2018/2019   |                   |
| Sélecti         | vité                                                       |                                                  |                        |               |                                                     |                                                 |               |                  |                    |                   |
| Formatio        | n sélective                                                |                                                  |                        |               |                                                     |                                                 |               | •                |                    |                   |
| Langue          | es et option<br>Langu<br>Langu<br>u de français requis pou | e vivante 1 :<br>e vivante 2 :<br>r s'inscrire à | ANGLAIS<br>ESPAGNOL fa | acultatif     | Pour chaq<br>différente<br>qui vont a<br>candidat a | ue vœu,<br>es informa<br>ider le<br>à faire sor | ations<br>n   |                  |                    |                   |
| Porte o         | li                                                         | a formation :                                    |                        |               | choix.<br>Tous ces é                                | léments                                         |               |                  |                    |                   |
|                 | Dates journées portes ou<br>journées d'i                   | ivertes et/ou<br>mmersions :                     | Portes Ouvert          | tes Class     | doivent êt<br>avant d'aj                            | tre parcou<br>outer le v                        | urus<br>⁄œu à |                  |                    |                   |
| 51              | Ģ                                                          | <u>,</u>                                         | J'ai pris co           | چې<br>nnaissa | sa liste.                                           |                                                 |               | ේ<br>mation et   | je souhaite me po  | ې<br>rter candida |
| <b>←</b> Retour | 1.41014                                                    | IAT                                              | 04                     |               | LATION                                              |                                                 | ATTON         |                  | + Ajouter à la lis | te de voeux       |

ATION

LATION

HATION

Menu "Vœux", onglet "Vœux" Consultation d'un vœu - "Formation"

ACoordonnées

A Frais

#### Attendus Nationaux

S'intéresser au management et à la gestion des entreprises et à leur environnement économique et juridique

Disposer de compétences pour travailler en équipe

- Disposer de capacités d'organisation et d'autonomie
- Disposer de compétences en matière de communication écrite et orale

Disposer de compétences techniques et relationnelles propres aux métiers de la comptabilité et de la gestion

Disposer de compétences techniques et calculatoires pour traiter des données de gestion

Avoir la capacité d'évoluer dans des environnements numériques

Contenu et organisation des enseignements pour la formation

Le BTS CG, comprend un groupe de matières générales :

- Français

- Mathématiques
- Anglais
- Economie et Droit
- Management des entreprises

et un bloc de matières technologiques spécifiques à la gestion :

- Comptable

#### Menu "Vœux", onglet "Vœux" Consultation d'un vœu - "Caractéristiques"

+ Ajouter à la liste de voeux

A Frais

#### Critères généraux d'appréciation des dossiers

Le classement des candidatures s'appuiera sur :

- L'Analyse des bulletins de première et de terminale avec une attention particulière accordée :

\* aux résultats concernant les disciplines technologiques pour les terminales STMG ou les disciplines techniques liées à la comptabilité et à la gestion, pour les filières professionnelles.

\* aux disciplines telles que les mathématiques, les sciences économiques et sociales, l'histoire-géographie pour les candidats issus de filières générales

- \* à l'obtention à minima de la moyenne générale
- \* à l'assiduité

- La prise en compte de toute expérience scolaire ou extra-scolaire attestant de capacité d'organisation et de travail en équipe.

- Le projet de formation motivé devra être cohérent avec les objectifs de la formation

J'ai pris connaissance de toutes les informations relatives à cette formation et je souhaite me porter candidat.

#### ← Retour

### Menu "Vœux", onglet "Vœux" Consultation d'un vœu - "Examen du dossier" (critères de classement)

| Formation                         | Caractéristiques                                                  | Examen du dossier           | Réussite / Débouchés          | A Contexte et chiffres   | A Frais | A Coordonnées |  |  |  |  |
|-----------------------------------|-------------------------------------------------------------------|-----------------------------|-------------------------------|--------------------------|---------|---------------|--|--|--|--|
|                                   |                                                                   |                             |                               |                          |         |               |  |  |  |  |
| Possil                            | Possibilités de poursuite d'études et/ou débouchés professionnels |                             |                               |                          |         |               |  |  |  |  |
| Le BTS                            | CG est un BTS tertiaire                                           | destiné à préparer aux      | métiers de la comptabilité et | de la gestion tels que : |         |               |  |  |  |  |
| - compta<br>- expert<br>- contrôl | ble unique<br>comptable<br>eur de gestion                         |                             |                               |                          |         |               |  |  |  |  |
| Ce BTS<br>-DCG                    | permet la poursuite d'é                                           | tudes supérieures dans      | e les filières suivantes :    |                          |         |               |  |  |  |  |
| - Concou                          | urs passerelle pour inté                                          | grer les grandes écoles     | de commerce                   |                          |         |               |  |  |  |  |
| - Licence                         | e professionnelle en ma                                           | nagement et gestion d       | es organisations              |                          |         |               |  |  |  |  |
| II donne                          | également la possibilité                                          | de présenter les conc       | ours de la fonction publique  |                          |         |               |  |  |  |  |
| Donné                             | es nationales - Réuss                                             | ite et Insertion profes     | sionelle - Sources 🅐          |                          |         |               |  |  |  |  |
|                                   | Taux de passage en 2                                              | 2ème année (?) : % p        | our les bacs technologiques   |                          |         |               |  |  |  |  |
|                                   | Taux de réussite er                                               | <b>2 ou 3 ans (?)</b> : Don | née non disponible            |                          |         |               |  |  |  |  |
| Tau                               | x d'insertion professio                                           | onnelle à 7 mois<br>⑦: Don  | née non disponible pour cette | formation.               |         |               |  |  |  |  |
|                                   |                                                                   |                             |                               |                          |         |               |  |  |  |  |

Menu "Vœux", onglet "Vœux" Consultation d'un vœu - "Réussite et débouchés"

| Formation | Caractéristiques                        | Examen du doss                                      | ier Réussite / Débouchés                                                             | Contexte et chiffres                        | A Frais                                                                           | A Coordonnées                           |
|-----------|-----------------------------------------|-----------------------------------------------------|--------------------------------------------------------------------------------------|---------------------------------------------|-----------------------------------------------------------------------------------|-----------------------------------------|
| Chiff     | 202                                     |                                                     |                                                                                      |                                             |                                                                                   |                                         |
| Cillin    | 60                                      |                                                     |                                                                                      |                                             |                                                                                   |                                         |
| Nom       | bre de places proposé                   | es cette année : 3                                  | )                                                                                    |                                             |                                                                                   |                                         |
| ١         | Nombre de places l'ann                  | iée précédente : 3                                  | )                                                                                    |                                             |                                                                                   |                                         |
|           | Nombre de voeux f                       | ormulés l'année<br>précédente :                     | 56                                                                                   |                                             |                                                                                   |                                         |
|           | Nombre de voe                           | ux cette année : 2                                  | 55                                                                                   |                                             |                                                                                   |                                         |
|           | Nombre de candidats<br>proposition d'ad | ayant reçu une<br>mission l'année D<br>précédente : | onnée non disponible pour cette                                                      | formation.                                  |                                                                                   |                                         |
|           | Taux de candi                           | S<br>dats boursiers : m<br>p                        | age de vœux qu'elle n'offr<br>une bourse de lycée auxq<br>e sur cette page au mois d | e de places, le<br>uels une prop<br>'avril. | e recteur/l'Etat fixera le pourcentage<br>osition d'admission doit être faite. Ce |                                         |
|           | SIMULA                                  | SIMULA.                                             | J'ai pris connaissance de tout                                                       | es les informations relat                   | ives à cette f                                                                    | formation et je souhaite me porter cand |

JE DE

JE DE

+ Ajouter à la liste de voeux

## Menu "Vœux", onglet "Vœux" Consultation d'un vœu - "Contexte et chiffres"

JE D

SAIO VR - Formation PP ParcourSup

← Retour

|            | 6               | AV                              | 67                                       | 67                        | 67                         |                        | 67                      |             |
|------------|-----------------|---------------------------------|------------------------------------------|---------------------------|----------------------------|------------------------|-------------------------|-------------|
| Fo         | ormation        | Caractéristiques                | Examen du dossier                        | Réussite / Débouchés      | Contexte et chiffres       | Frais ACoordo          | nnées                   |             |
|            |                 |                                 |                                          |                           |                            |                        |                         |             |
|            | Frais           |                                 |                                          |                           |                            |                        |                         |             |
|            |                 | Fraia da apal                   | wité por oppée . Augur                   | feala                     |                            |                        |                         |             |
|            |                 | Frais de scola                  | inte par annee : Aucur                   | Irais                     |                            |                        |                         |             |
|            |                 | Frais de scolarité par<br>étudi | année pour les Aucun<br>ants boursiers : | frais                     |                            |                        |                         |             |
|            |                 |                                 |                                          |                           |                            |                        |                         |             |
|            |                 | , ch                            | J'ai                                     | pris connaissance de tout | es les informations relati | ives à cette formation | et je souhaite me porte | r candidat. |
| <b>4</b> F | Retour          | STATUATIC STATE                 | of SIMULATIC                             | Stephul All               | 24 SIN                     | MATIC                  | + Ajouter à la liste    | de voeux    |
| Me<br>Co   | enu "\<br>nsult | /œux", ongl<br>ation d'un v     | et "Vœux"<br>œu - "frais"                |                           |                            |                        |                         |             |
|            |                 |                                 |                                          |                           |                            |                        |                         |             |

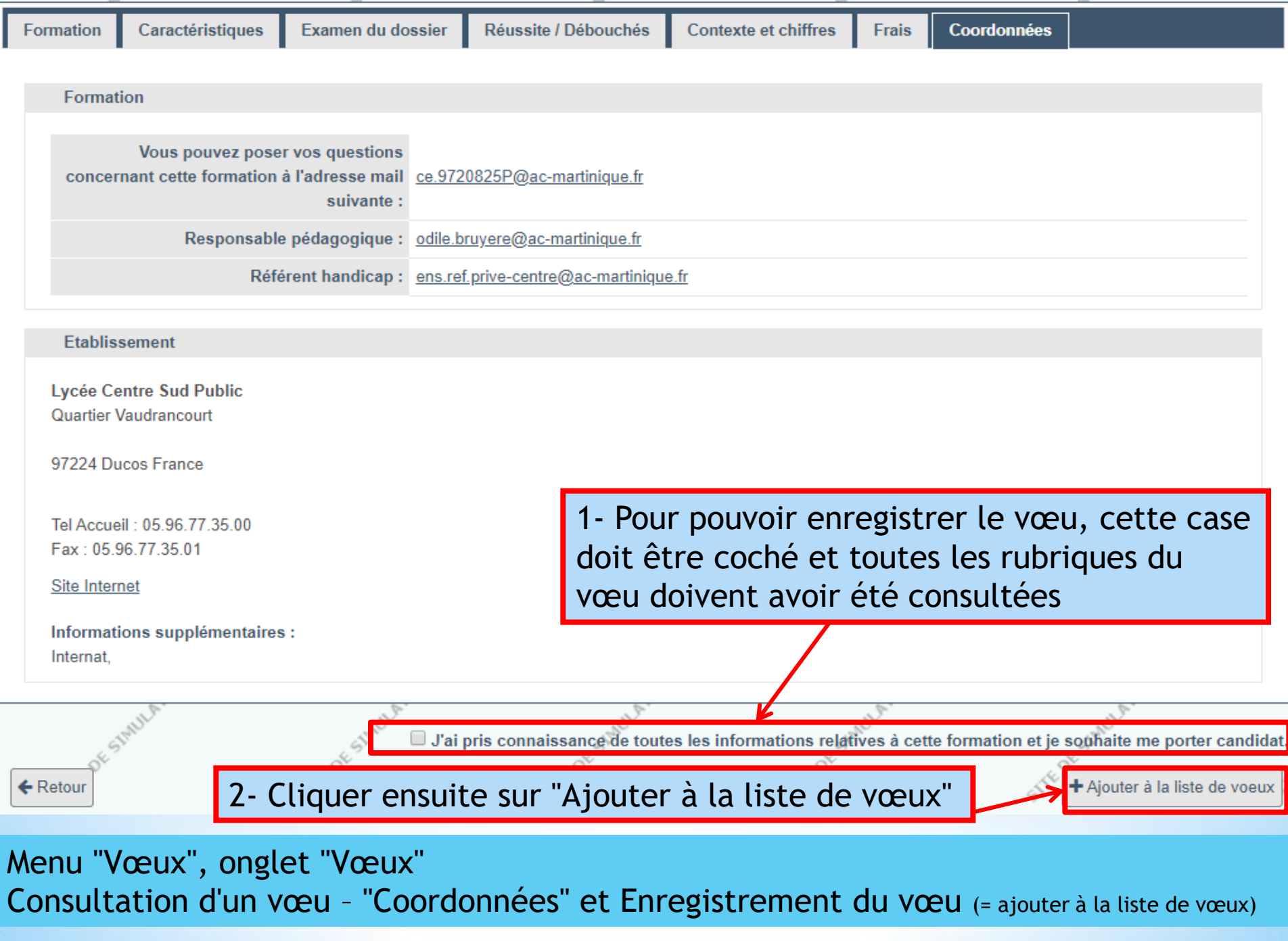

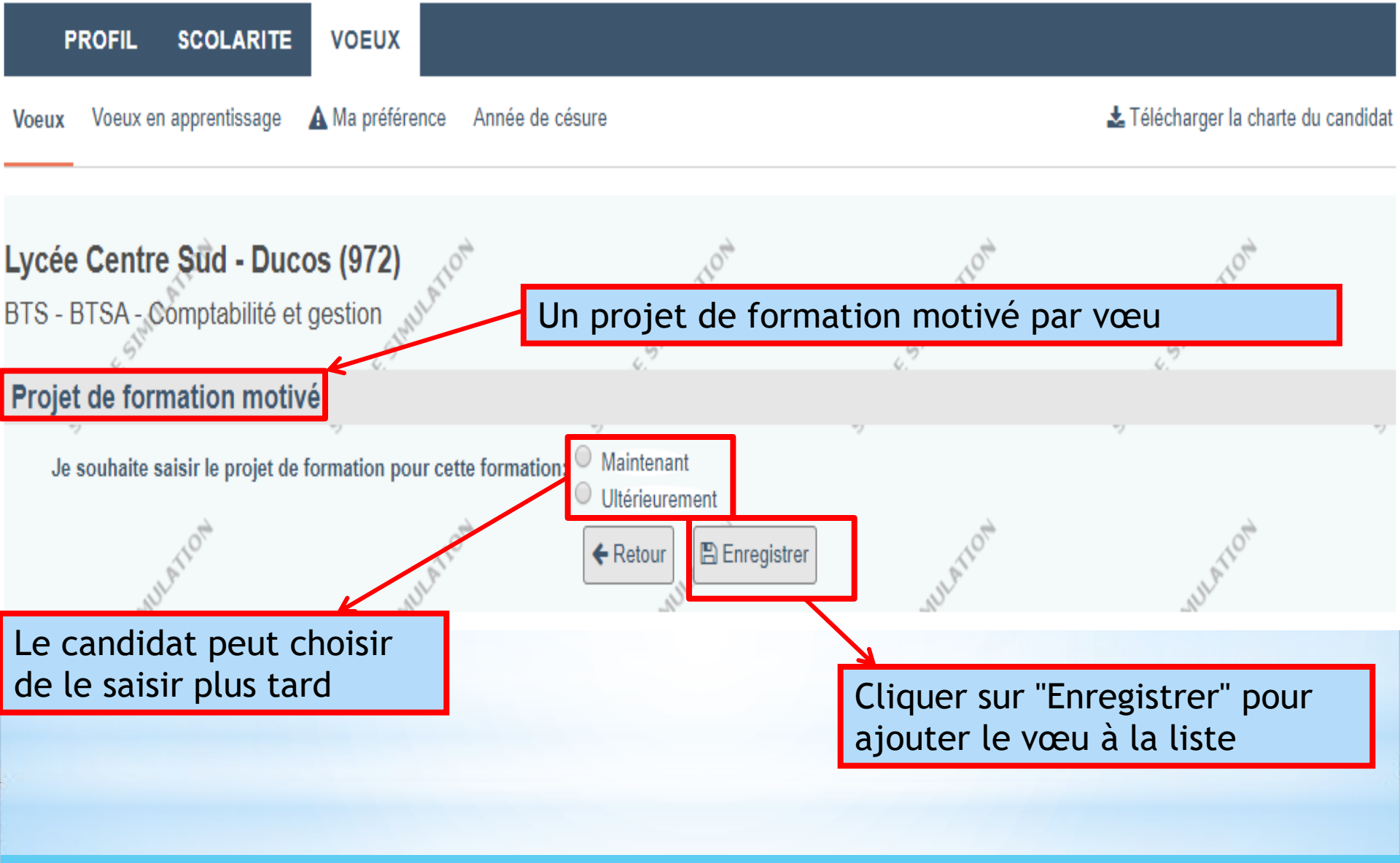

Menu "Vœux", onglet "Vœux" Projet de formation motivé et Enregistrement du vœu (= ajouter à la liste de vœux)

|                                       | - M                        | -M.            |     |     |  |
|---------------------------------------|----------------------------|----------------|-----|-----|--|
| Projet de formation motivé            |                            |                |     |     |  |
| 7 7                                   |                            | 7              | 7   | 7   |  |
| Je souhaite saisir le projet de forma | tion pour cette formation: | Maintenant     |     |     |  |
|                                       |                            | Ultérieurement |     |     |  |
| 40.                                   |                            |                | 40. |     |  |
| A.**                                  | 7.5                        | 7.0            | 7.2 | 7.0 |  |

• Au regard des caractéristiques de la formation que vous demandez, décrivez en quelques lignes (1500 caractères maximum) pourquoi vous souhaitez vous inscrire dans cette formation et quels sont vos atouts pour y réussir.

Nous vous conseillons de le rédiger dans un premier temps dans un document que vous pourrez ensuite copier/coller dans la zone ci-dessous.

Obtenir de l'aide pour rédiger cette rubrique

| Aurelien VANDRISSE<br>N°173617<br>Objet : projet de formation motivé<br>Projet de formation motivé (en 1500 | Sifept Similation<br>0 caractères maximum) : | SITEDESIMULATION     | SITEDESIMUL | à destination de :<br>BTS - Services - Co<br>Lycée Centre Sud - | omptabilité et g<br>Ducos | jestion              | 11 |
|----------------------------------------------------------------------------------------------------|----------------------------------------------|----------------------|-------------|-----------------------------------------------------------------|---------------------------|----------------------|----|
| B I <u>U</u> I <sub>x</sub>                                                                                 |                                              |                      |             |                                                                 |                           |                      |    |
| 61                                                                                                    | 61                                           | 51                   | 51          |                                                                 | Ca<br>S <sup>T</sup>      | aractères : 0/1500 🔺 | 5  |
| .10 <sup>14</sup>                                                                                           | .10 <sup>4</sup>                             | ← Retour Enregistrer |             | .0 <sup>4</sup>                                                 |                           | .10 <sup>4</sup>     |    |
| Menu "Vœux", ongle<br>Projet de formation                                                                   | t "Vœux"<br>motivé                           |                      |             |                                                                 |                           |                      |    |
| SAIO VR - Formation PP I                                                                                    | ParcourSup                                   |                      |             |                                                                 |                           |                      |    |

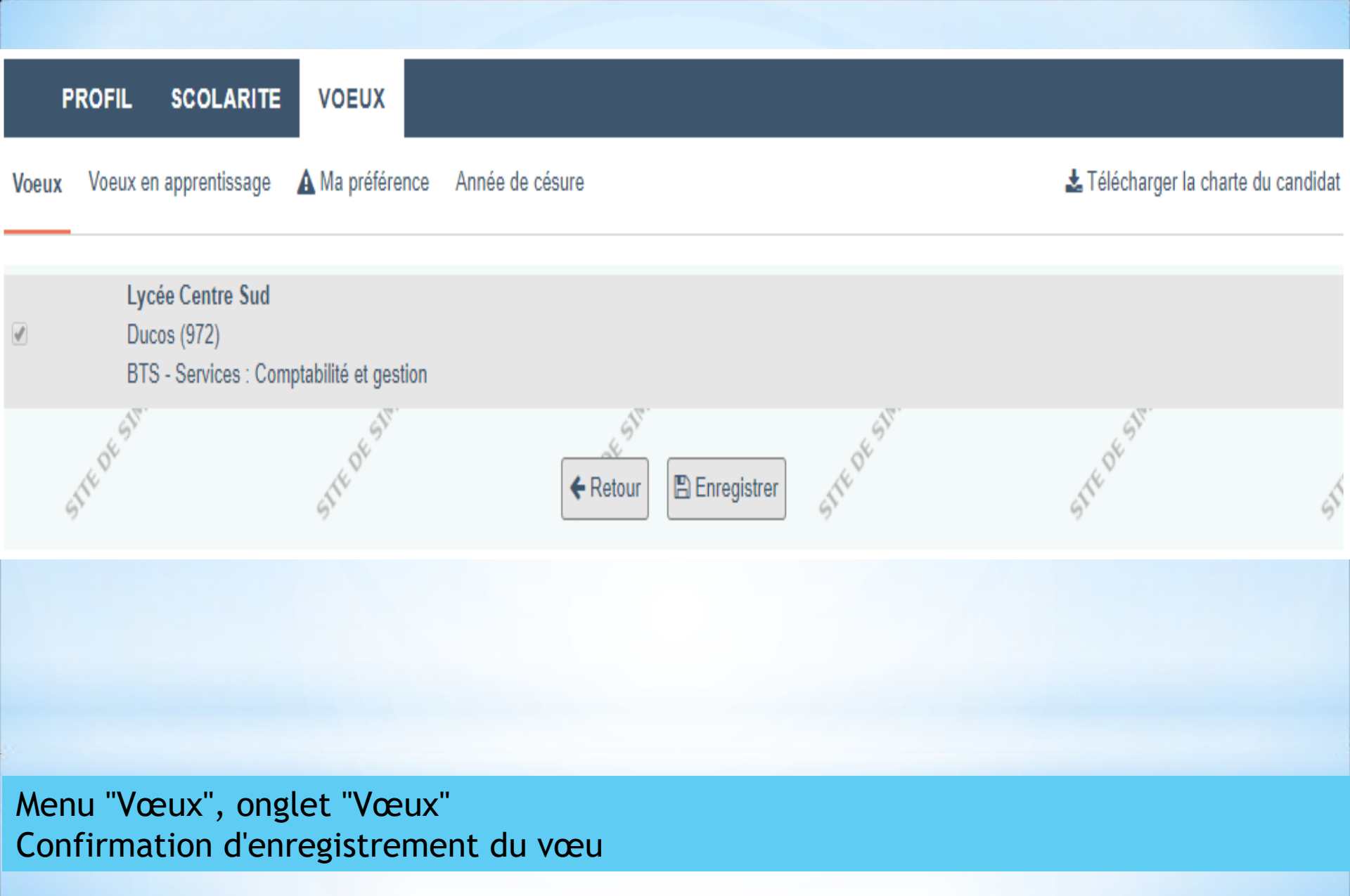

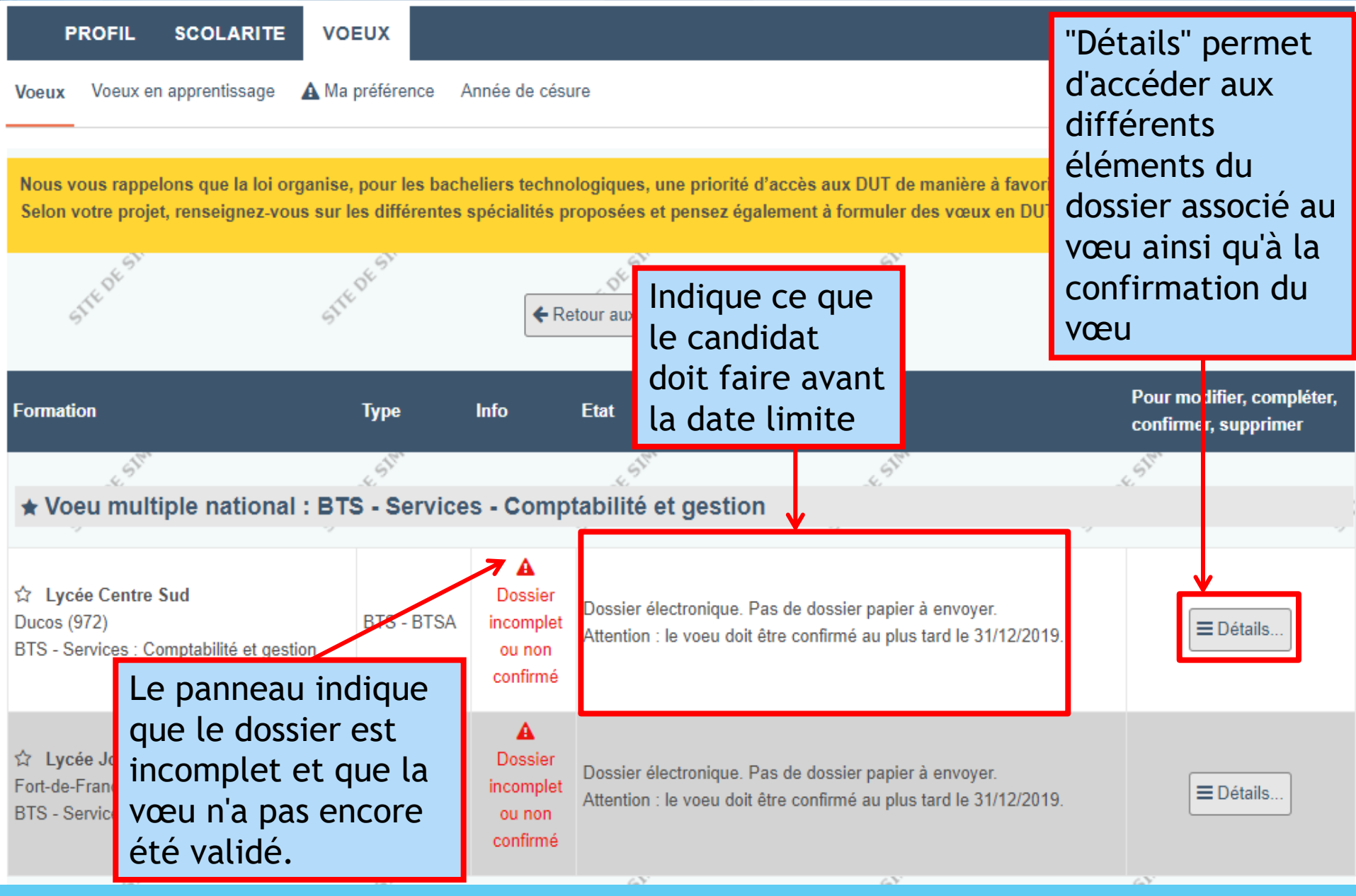

Menu "Vœux", onglet "Vœux" Le vœu a été ajouté à la liste.

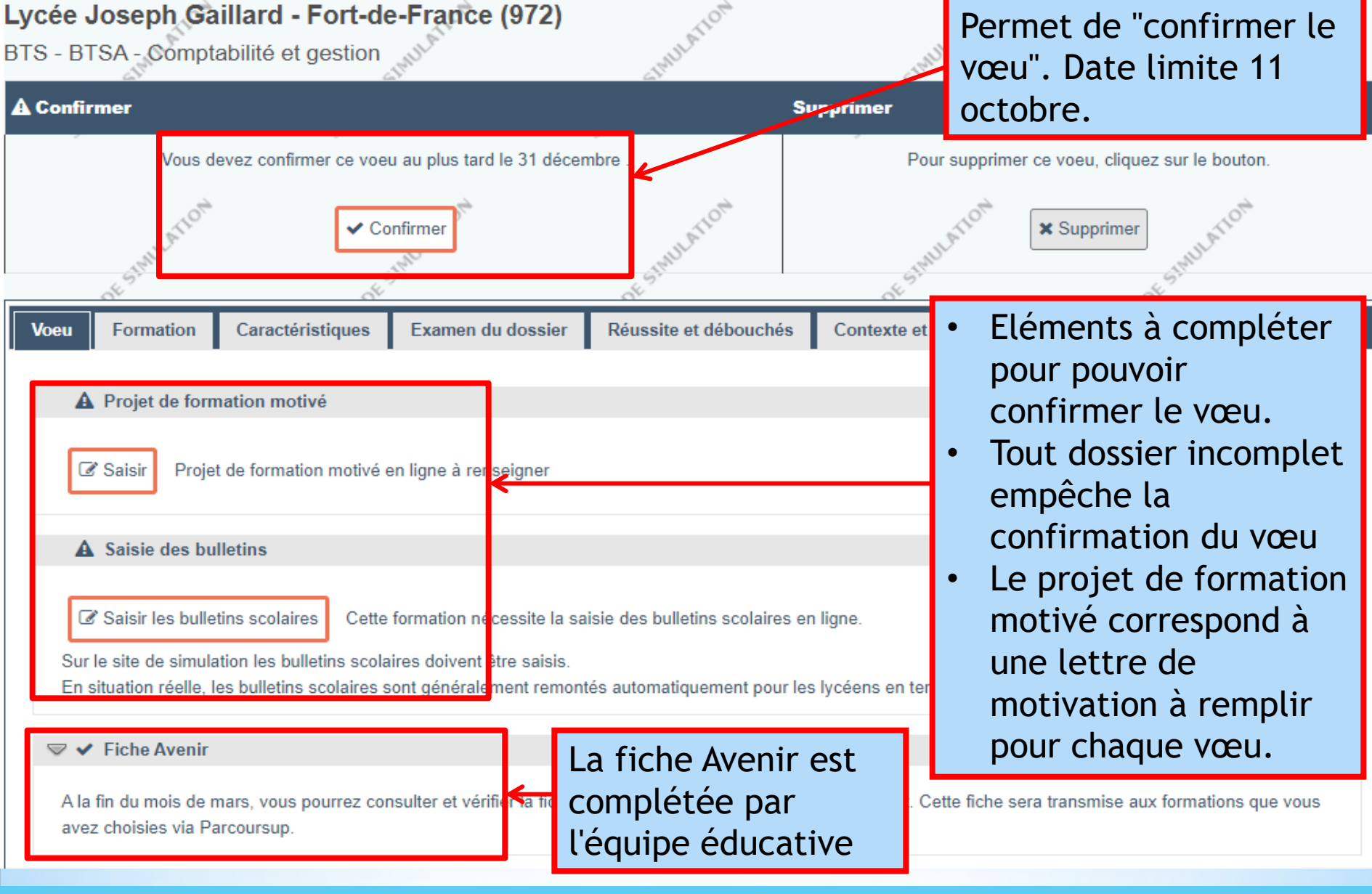

### Menu "Vœux", onglet "Vœux" Détails d'un vœu - "Vœu"

# \*Sinscrire sur Parcoursup Saisie des Bulletins

\*Bulletins demandés:

- 3 bulletins de première (ou 2 si en semestre)
- 2 bulletins des premiers trimestres de Terminale (ou bulletin du 1<sup>er</sup> semestre)
- \*Mode de saisie, au choix de l'établissement d'origine:
  - Remontée automatique, dans ce cas tous les élèves de toutes les séries sont concernés
  - Saisie par le candidat lui-même
- \*Toutes les cases doivent être remplies, y compris par "N" si "Non-noté" ou si l'information n'est pas présente dans le bulletin (saisir "D" pour "Dispensé")
- \*Bulletins à saisir une seule fois pour l'ensemble des formations

Menu "Scolarité", onglet "Bulletins scolaires"

#### Lycée Joseph Gaillard - Fort-de-France (972)

| <b>Lycée Joseph</b><br>BTS - BTSA - Con                                              | Gaillard - Fort-d<br>ptabilité et gestion                                                                                  | STMULATION N                                                                                                | SIMULATION S                                                              |                                                   | SIMULATION S                   |                                                       |      |  |
|--------------------------------------------------------------------------------------|----------------------------------------------------------------------------------------------------|----------------------------------------------------------------------------------------------------|---------------------------------------------------------------------------|---------------------------------------------------|--------------------------------|-------------------------------------------------------|------|--|
| A Confirmer                                                                          |                                                                                                    |                                                                                                    | Si                                                                        | upprimer                                          |                                |                                                       |      |  |
| Vou                                                                                  | s devez confirmer ce voe                                                                                                   | eu au plus tard le 31 décer                                                                                 | Pour supprim                                                              | er ce voeu                                        | , cliquez sur le bouton.       |                                                       |      |  |
| OF STMULAT                                                                           | OF 5 <sup>™</sup> Confirmer M OF 5 <sup>™</sup>                                                                            |                                                                                                    |                                                                           | Supprimer Supprimer Station →                     |                                |                                                       |      |  |
| Voeu Formatio                                                                        | Caractéristiques                                                                                                    | Examen du dossier                                                                                           | Réussite et débouchés                                                     | Contexte et chiffres                              | Frais                          | Coordonnées                                           |      |  |
| Projet de f     Saisir P     Saisie des     Sur le site de sir     En situation réel | ormation motivé<br>ojet de formation motivé<br>bulletins<br>ulletins scolaires Cette<br>nulation les bulletins scolaires s | en ligne à renseigner<br>Formation nécessite la sa<br>aires doivent être saisis.<br>sont généralement remon | •<br><del>lisie des bulletins scola</del><br>tés automatiquement pour les | Accéder aux<br>vœu<br>Cliquer sur "<br>bulletins" | "Déta<br>Saisir<br>n'auront de | ails" du<br><sup>•</sup> les<br>onc pas à les saisir. |      |  |
| ✓ Fiche Ave<br>A la fin du mois<br>avez choisies via                                 | n <b>ir</b><br>de mars, vous pourrez co<br>a Parcoursup.                                                                   | nsulter et vérifier la fiche A                                                                              | Avenir renseignée par votre é                                             | tablissement. Cette fiche s                       | sera transn                    | nise aux formations que                               | vous |  |
| Saisie des b                                                                         | ulletins                                                                                                    |                                                                                                    |                                                                           |                                                   |                                |                                                       |      |  |

# Accès à la saisie pour la 1<sup>ère</sup> fois

| 2017 : PREMIÈRE ECONOMIQUE ET SOCIAL (SEC<br>LANGUES ORIENTALES)                                                                                                    | TION EUROPÉENNE ET                                                                                                    | 2018 : TERMINALE ECONOMIQUE ET SOCIAL (SECTION EUROPÉENNE ET<br>LANGUES ORIENTALES)                                                              |                                                                                                    |  |  |  |
|----------------------------------------------------------------------------------------------------|----------------------------------------------------------------------------------------------------|----------------------------------------------------------------------------------------------------|----------------------------------------------------------------------------------------------------|--|--|--|
| ✓ 1ER TRIMESTRE                                                                                                    | ✓ 2ÈME T                                                                                                    | ✓ 2ÈME TRIMESTRE                                                                                                    |                                                                                                    |  |  |  |
| Vous avez demandé une inscription dans un<br>l'intégralité de vos bulletins scolaires y comp<br>Toute fausse déclaration pourra entraîner l'a<br>établissement.<br>Vous devez contrôler l'exactitude de ces ren<br>compléter les moyennes et appréciations | e formation qui utilise le dossie<br>ris les appréciations de vos pro<br>nnulation du dossier. Les moye<br>seignements et vérifier que tou<br><b>manquantes</b> (en cas de probl | r électronique,<br>ifesseurs, doivent être saisis<br>nnes et appréciations, pour l<br>tes les moyennes et apprécia<br>ème, vous devez prendre co | :<br>les matières marquées (*), ont été fournies par votre<br>ations sont saisies. <b>Votre établissement vous a autorisé à</b><br>intact avec le service scolarité de votre établissement). |  |  |  |

Votre saisie doit être conforme à vos bulletins papier.

- Saisir N : Si sur vos bulletins ne figure pas la matière demandée.

- Saisir D : Si vous avez été dispensé d'enseignement pour la matière demandée.

Suite ....

#### 2017 : PREMIÈRE ECONOMIQUE ET SOCIAL (SECTION EUROPÉENNE OU LANGUE ORIENTALE) : 1ER TRIMESTRE

| MATIÈRE                                                                   | MOYENNE | MOYENNE<br>CLASSE | MOYENNE<br>HAUTE | MOYENNE<br>BASSE | APPRÉCIATION                                                                                                    |
|---------------------------------------------------------------------------|---------|-------------------|------------------|------------------|----------------------------------------------------------------------------------------------------|
| Discipline Non<br>Linguistique (DNL)                                      | 14.67   | 16.5              | 20               | 12               | ensemble satisfaisant                                                                                                    |
| Education Physique et Sportive                                            | D       | D                 | D                | D                | dispensé                                                                                                    |
| Français                                                                  | 7.33    | 9.12              | 14               | 4.4              | résultats insuffisants. il faut fournir un travail consistant                                                                 |
| Histoire/Géographie                                                       | 16.25   | 13.07             | 16.25            | 9.67             | un très bon trimestre : Tanguy est un élève cultivé, très interressé par la discipline.<br>Approfondis et tu pourras exceller |
| Langue vivante 1 :<br>Anglais                                             | 16.8    | 14.1              | 17.5             | 9.13             | bonne participation en classe, élève sérieux et motivé. Il faut continuer ainsi.                                              |
| Langue vivante 2 :<br>Espagnol                                            | 13.25   | 12.31             | 17.38            | 8.05             | trimestre correct. Poursuivez vos efforts à l'oral                                                                            |
| Mathématiques                                                             | 12.1    | 13.35             | 17.46            | 9                | travail et résultats satisfaisants. Il faut continuer ainsi.                                                                  |
| Sciences                                                                  | 16.08   | 13.68             | 19.71            | 9.04             | très bon travail. Bravo !                                                                                                    |
| Sciences Economiques et<br>Sociales                                       | 15.2    | 12.32             | 17               | 7.6              | élève faisant preuve de beaucoup de facilité dans les apprentissages. Résultats très<br>satisfaisants                         |
| Appréciation du conseil de classe:<br>Bon trimstre. Maintenez vos efforts |         |                   |                  |                  |                                                                                                    |
|                                                                           |         |                   |                  | C I              | Modifier                                                                                                    |

## Menu "Scolarité", onglet "Bulletins scolaires"

| P                                 | ROFIL                                                                                           | SCOLARITE                                                                     | VOEUX                                   |                                        |                                         |                                                                                   |
|-----------------------------------|-------------------------------------------------------------------------------------------------|-------------------------------------------------------------------------------|-----------------------------------------|----------------------------------------|-----------------------------------------|-----------------------------------------------------------------------------------|
| Voeux                             | Voeux e                                                                                         | n apprentissage                                                               | Ma préférenc                            | e Année de césure                      |                                         | 📥 Télécharger la charte du candida                                                |
| <b>Aix M</b><br>Licence<br>Parcou | <b>arseille</b><br>e - Admi<br>rs : Man                                                         | e Université<br>histration publi<br>agement Publi                             | - site d'Ai<br>que<br>c DESIMU          | x-en-Provense - Aix-e                  | n-Provence (13)                         | DESTMULATION                                                                      |
| A Con                             | firmer                                                                                          | /ous devez confirm                                                            | er ce voeu au<br>✓ Confirm              | plus tard le 31 décembre .<br>ner      | Supprimer<br>Pour s                     | L'ensemble des éléments<br>demandés est complété,<br>le vœu peut-être<br>confirmé |
|                                   | <ul> <li>Projet</li> <li>Consul</li> <li>Saisie</li> <li>a saisie o</li> <li>Fiche /</li> </ul> | de formation mot<br>lter Le projet de<br>des bulletins<br>les bulletins scola | ivé<br>formation mot<br>ires en ligne e | ivé est renseigné                      | Contexte et                             |                                                                                   |
| A<br>qi                           | la fin du n<br>ue vous a                                                                        | nois de mars, vou:<br>vez choisies via Pa                                     | s pourrez cons<br>arcoursup.            | ulter et vérifier la fiche Avenir rens | seignée par votre établissemen<br>etour | t. Cette fiche sera transmise aux formations                                      |
| Men<br>Déta                       | u "Vo<br>ails di                                                                                | eux", ongl<br>u vœux et                                                       | et "Vœu<br>confirm                      | ıx"<br>nation                          |                                         |                                                                                   |
|                                   |                                                                                                 |                                                                               |                                         |                                        |                                         |                                                                                   |

| PROFIL<br>Voeux Voeux e                                                                                                    | SCOLARITE<br>en apprentissage                                                                                            | VOEUX<br>Ma préférence                                                                                                    | Année de césure                                                                                                    |                                                                                |                                                              | A rempl<br>une seu<br>pouvoir                        | ir obligatoire<br>le fois pour<br>confirmer                                 | ement                                           |
|----------------------------------------------------------------------------------------------------|----------------------------------------------------------------------------------------------------|----------------------------------------------------------------------------------------------------|----------------------------------------------------------------------------------------------------|--------------------------------------------------------------------------------|--------------------------------------------------------------|------------------------------------------------------|-----------------------------------------------------------------------------|-------------------------------------------------|
| Ma préférence<br>Vous devez saisif<br>Cette information d<br>amenée à vous fai<br>Ma préférence (19<br>B I U 2<br>Le BTS c'est to | ci vos préférences<br>confidentielle, non<br>re des proposition<br>Je s<br>500 caractères ma<br>×<br>p, la licence aussi | en termes de vœu<br>transmise aux éta<br>s si vous n'avez rec<br>ouhaite saisir ma r<br>ximum) :                                 | ix de formation (un type de<br>ablissements, a pour seu<br>cu aucune proposition sur<br><b>préférence :</b> Maintena<br>O Ultérieur | formation et/ou un<br>objet d'éclairer la<br>l'un de vos vœux d<br>nt<br>ement | ne spécialité i<br>commission<br>confirmés ou<br>t qu'un DCG | bu un domain<br>d'accès à l'ens<br>si vous n'avez re | le de formation evou un<br>eignement supérieur, q<br>eçu que des réponses r | e formation).<br>ui pourrait être<br>négatives. |
| informa<br>Object<br>échéan                                                                                                    | ation <b>con</b> i<br>if: éclaire<br>t                                                                                   | f <b>identielle</b><br>r la comm                                                                                                 | e, non transm<br>ission d'accès                                                                                                    | <b>ise aux é</b><br>à l'ensei                                                  | tablisse<br>gneme                                            | ements,<br>nt supér                                  | ieur, le cas                                                                |                                                 |
|                                                                                                    |                                                                                                    |                                                                                                    |                                                                                                    |                                                                                |                                                              |                                                      | Caract                                                                      | ères : 107/1500 🚽                               |
| Avez<br>formations en<br>Avez-vous un pr<br>2019 qui n'ent<br>sur Parcon                                                          | -vous formulé une<br>dehors de Parcon<br>ojet personnel ou<br>tre pas dans le ca<br>ursup (projet profe                  | e candidature pour<br>irsup ou envisage:<br>professionnel pou<br>dre d'une formatio<br>essionnel dès la re<br>départ à l'étrange | rune ou des<br>z-vous de le<br>faire ?<br>ur la rentrée<br>on proposée<br>entrée 2019,<br>er, autre) ?                              | on                                                                             | SITEDESTR                                                    | LATION                                               | SITE OF SIMULATION                                                          | é                                               |
| Menu "Vœ<br>Détails du                                                                                                    | eux", ongl<br>I vœux et                                                                                                  | et "Ma pré<br>confirmat                                                                                                    | eférence"<br>tion                                                                                                    |                                                                                |                                                              |                                                      |                                                                             |                                                 |
| SAIO VR                                                                                                    | - Formation Pl                                                                                                    | ParcourSup                                                                                                    |                                                                                                    |                                                                                |                                                              |                                                      |                                                                             |                                                 |

#### PROFIL SCOLARITE VOEUX 🛓 Télécharger la charte du candidat Voeux Voeux en apprentissage Ma préférence Année de césure PHUATON . ULATION Retour aux résultats de la recherche Pour modifier, compléter, Formation Etat Info Type confirmer, supprimer A Aix Marseille Université - site d'Aix-en-Provence Dossier électronique. Pas de dossier papier à envoyer. Dossier Aix-en-Provence (13) Attention : le voeu doit être confirmé au plus tard le Licence incomplet ■Détails. Licence - Arts-lettres-langues : Langues étrangères 31/12/2019. ou non appliquées - LEA Anglais-Russe confirmé 🖈 Aix Marseille Université - site d'Aix-en-Provence Confirmé. Dossier transmis à l'établissement. Pas de Aix-en-Provence (13) Licence 0 ■Détails. Licence - Droit-économie-gestion : Administration publique dossier papier à envoyer. - Management Public Menu "Vœux", onglet "Vœux"

# Vœu complet et confirmé

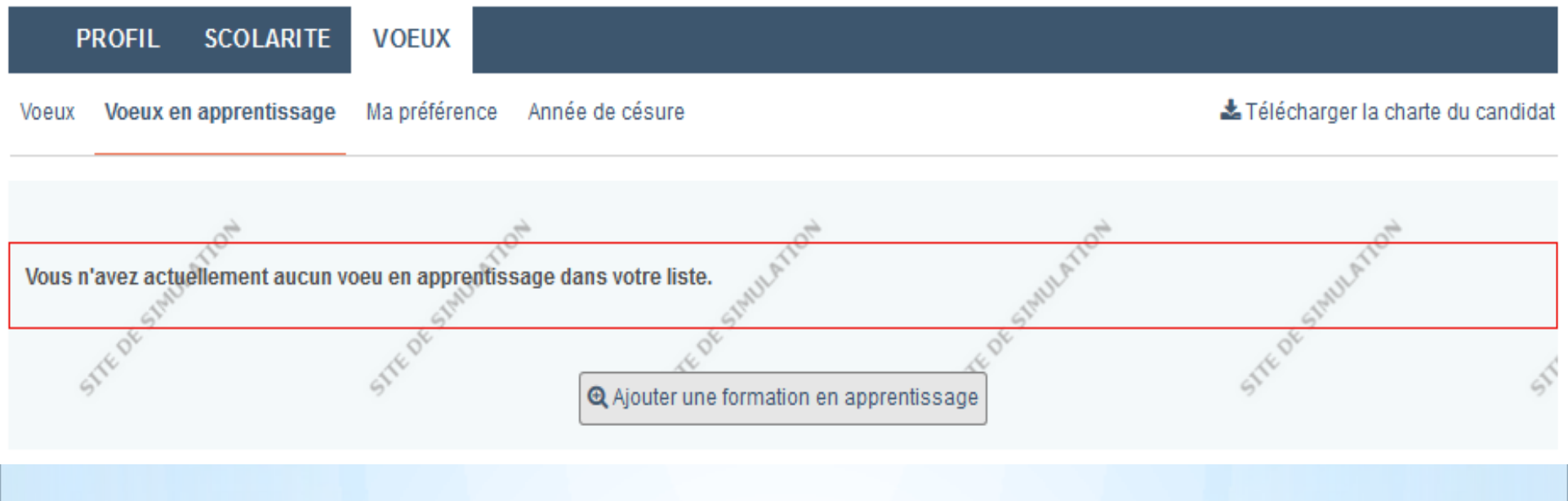

Les vœux pour les formations par apprentissage sont saisis dans un menu dédié avec des règles de fonctionnement semblables. ATTENTION, nécessité pour le candidat de trouver une entreprise d'accueil

Menu "Vœux", onglet "Vœux en apprentissage"

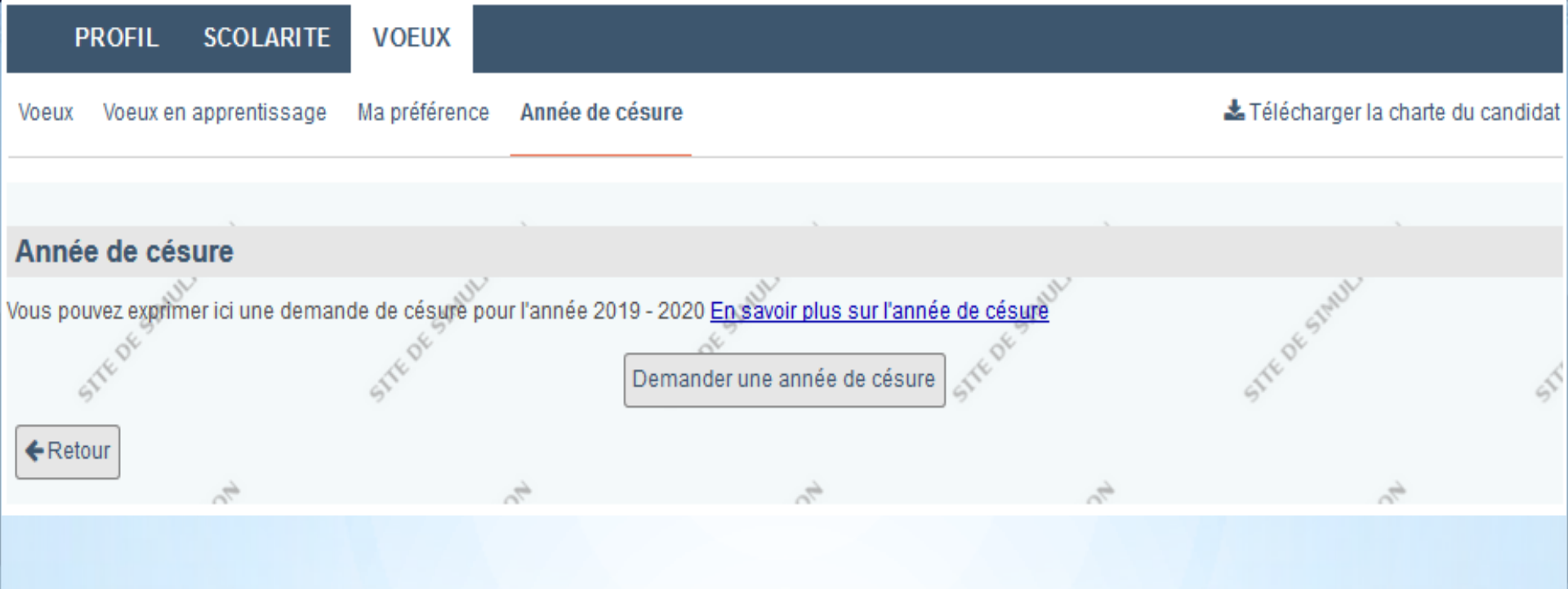

La demande d'année de césure est faite sur Parcoursup mais n'est transmise à l'établissement qu'au moment de l'inscription administrative. Le candidat doit produire un projet qui sera accepté ou non par l'établissement d'accueil.

Menu "Vœux", onglet "Année de césure" Demande d'année de césure

# \*Sinscrire sur Parcoursup Phase d'admission

\*Dès le 2 décembre, réponse sur l'ensemble des vœux
\*4 types de réponse:

- Oui : proposition d'admission
- Oui, si : proposition d'admission conditionnée à l'acceptation d'un module d'accompagnement supplémentaire (uniquement L1)
- En attente : candidature classée mais "trop loin" à l'instant "t" pour en faire une proposition. Susceptible d'évoluer tout au long de la procédure.
- Refusé: candidature non-classée. Le candidat ne pourra pas poursuivre son parcours dans cette formation (uniquement formations sélectives)

Menu "Admission"

- \*Le candidat a 3 jours, j+2 à compter de la proposition, pour y répondre => dynamisation de la procédure
- \*Possibilité d'avoir plusieurs propositions en même temps...
- \*... un même candidat peut donc mobiliser plusieurs places
- \*Incidence sur le nombre de candidats bénéficiant d'une proposition initialement
- \*Accepter une proposition:
  - Renoncer aux autres propositions simultanées
  - Possibilité de maintenir ses candidatures sur vœux "En attente", Nécessité de la préciser.
- \*Possibilité de voir un vœu "En attente" évoluer vers une proposition tout au long de la procédure

Menu "Admission"

| 1 pro | position                                                               | à laquelle vous devez répond                                                                                                    | lre et 1 pi                              | roposition acceptée Masquer                                                                                    |                                            |                                   |                                         |            |  |
|-------|------------------------------------------------------------------------|----------------------------------------------------------------------------------------------------|------------------------------------------|----------------------------------------------------------------------------------------------------|--------------------------------------------|-----------------------------------|-----------------------------------------|------------|--|
| Si    | vous ne i                                                              | Vous devez répondre à cette prop<br>épondez pas, cette proposition d'a<br>attente. Vous ne se                                                                                                    | oosition d'a<br>admission<br>erez donc j | admission (a définitivement p<br>sera envoyé renoncer aux vœ<br>plus concerné(e) par la procédure Parco        | déjà ac<br>ar la su<br>eux "En<br>ursup.   | ceptée  <br>uite, dan<br>attente' | peut l'ê <sup>.</sup><br>Is ce ca:<br>' | tro<br>s i |  |
|       | Rappel : vous ne pouvez accepter qu'une seule proposition d'admission. |                                                                                                    |                                          |                                                                                                    |                                            |                                   |                                         |            |  |
|       | Phase                                                                  | Formation                                                                                                    | Réponse<br>de la<br>formation            | Détails de votre situation                                                                                     | Date<br>limite<br>de<br>réponse            |                                   |                                         |            |  |
| 0     | Phase<br>principale                                                    | Licence - Université Toulouse 3 Paul<br>Sabatier (Toulouse) - PACES - Médecine,<br>Pharmacie, Odontologie (dentiste),<br>Maïeutique (sage-femmes) - Première<br>Année Commune aux Etudes de Santé<br>(PACES)                                   | Oui                                      | Vous avez accepté cette proposition d'admission, l<br>23/05/19 .<br>Plus d'infos Inscription administrative    | le                                         | J'accepte défi<br>Je renonce      | initivement                             | )          |  |
| *     | Phase<br>principale                                                    | A chaque proposition<br>indiqué<br>Brieuc) - Sciences et Techniques des<br>Activités Physiques et Sportives - Antenne<br>universitaire de la ville de Saint Brieuc -<br>STAPS : Sciences et Techniques des<br>Activités Physiques et Sportives | , un dé<br><sup>Oui</sup>                | Vous avez une proposition d'admission pour<br>cette formation. Respectez la date limite de<br>réponse indiquée | 12 juillet<br>23h59<br>(heure de<br>Paris) | J'accepte<br>Je refuse            |                                         |            |  |

## Menu "Admission"

UFR STAPS - Université de Rennes 2 - Site de Saint-Brieuc - Saint-Brieuc (22)

Licence - Sciences - technologies - santé - Sciences et Techniques des Activités Physiques et Sportives - Antenne universitaire de la ville de Saint Brieuc - STAPS : Sciences et Techniques des Activités Physiques et Sportives

Vous allez renoncer à 1 proposition d'admission Afficher

2 voeux en attente Afficher

J'accepte et je choisis les vœux que je maintiens J'accepte définitivement et je renonce à tous mes autres voeux

X Annuler

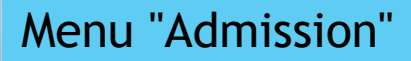

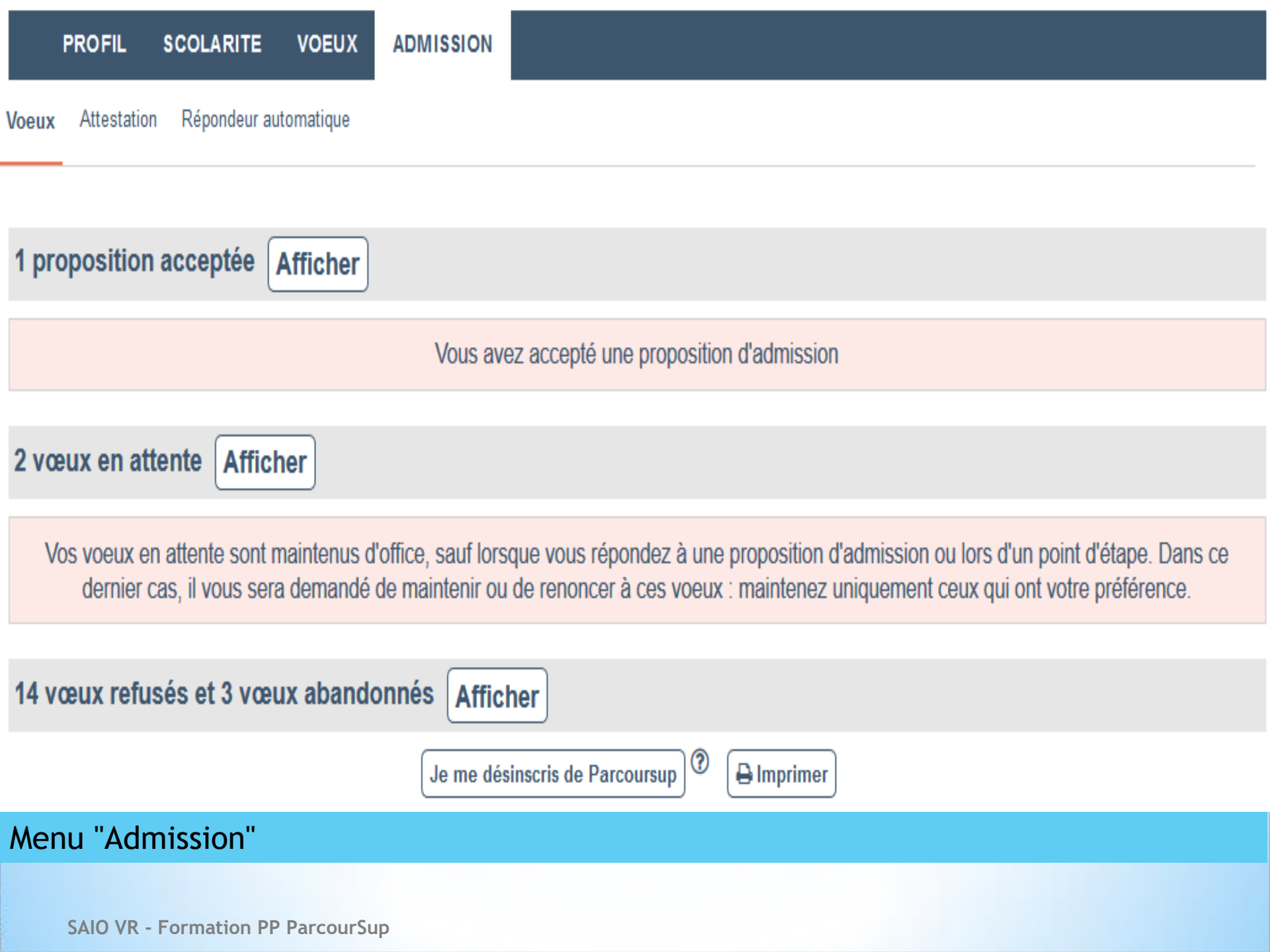
| 1 pro | position                 | acceptée Masquer                                                                                                   |                                 |                                                                                                    |
|-------|--------------------------|----------------------------------------------------------------------------------------------------|---------------------------------|----------------------------------------------------------------------------------------------------|
|       |                          | Vous av                                                                                                    | ez accepté une                  | proposition d'admission                                                                                                    |
|       | Phase                    | Formation                                                                                                    | Réponse de la formation         | Détails de votre situation Action                                                                                                    |
| 0     | Phase<br>principale      | DUT - I.U.T Nancy-Charlemagne - Université de<br>Lorrraine (Nancy) - Information communication<br>Option publicité | Oui                             | Vous avez accepté cette proposition d'admission, le 29/05/19 .       Confirmé au point d'étape n°1         Plus d'infos       Inscription administrative         Je renonce                                              |
| 2 vœ  | ux en atte               | ente Masquer                                                                                                    |                                 | Les données ci-dessous concernent le groupe "Tous les candidats sauf les Bac technologiques" dont vous faites partie :<br>Nombre de places dans le groupe : 64                                                           |
| Vo    | s voeux en<br>dernier ca | attente sont maintenus d'office, sauf lors<br>as, il vous sera demandé de maintenir ou                             | que vous répor<br>de renoncer à | Nombre total de candidats dans la liste d'attente : 37<br>Ce<br>Votre position dans la liste d'appel du groupe : 168 @                                                                                                   |
|       | Phase                    | Formation                                                                                                    | R                               | ép       Position dans la liste d'appel du dernier candidat qui a reçu une proposition d'admission : 160         Position dans la liste d'appel du dernier candidat qui a reçu une proposition d'admission en 2018 : 206 |
| X     | Phase<br>principale      | DUT - I.U.T de Nice - Antenne de Valbonne (Nie<br>Information communication Option communicat<br>organisations     | ce) -<br>tion des E             | Consultez la vidéo Fermer n liste t attente proposition. Plus d'infos O Liste d'attente Je renonce                                                                                                    |

## 14 vœux refusés et 3 vœux abandonnés Masquer

|            | Phase                | Formation                                                                                                    | Détails de votre situation                                      |
|------------|----------------------|----------------------------------------------------------------------------------------------------|-----------------------------------------------------------------|
| ×          | Phase<br>principale  | DUT - I.U.T de Caen ( Antenne d'IFS ) (Ifs) - Information communication Option communication des<br>organisations | Vous avez refusé cette proposition d'admission, le 31/05/19 .   |
| ×          | Phase<br>principale  | DUT - I.U.T de Caen (Antenne d'IFS ) (Ifs) - Information communication Option publicité                           | Vous avez refusé cette proposition d'admission, le $03/06/19$ . |
| ×          | Phase                | DUT - LU T de Toulon (La Garde) - Techniques de commercialisation                                                 | Vous avez refusé cette proposition d'admission, le              |
| Mer<br>Dét | nu "Adm<br>ail des r | ission"<br>résultats                                                                                              |                                                                 |

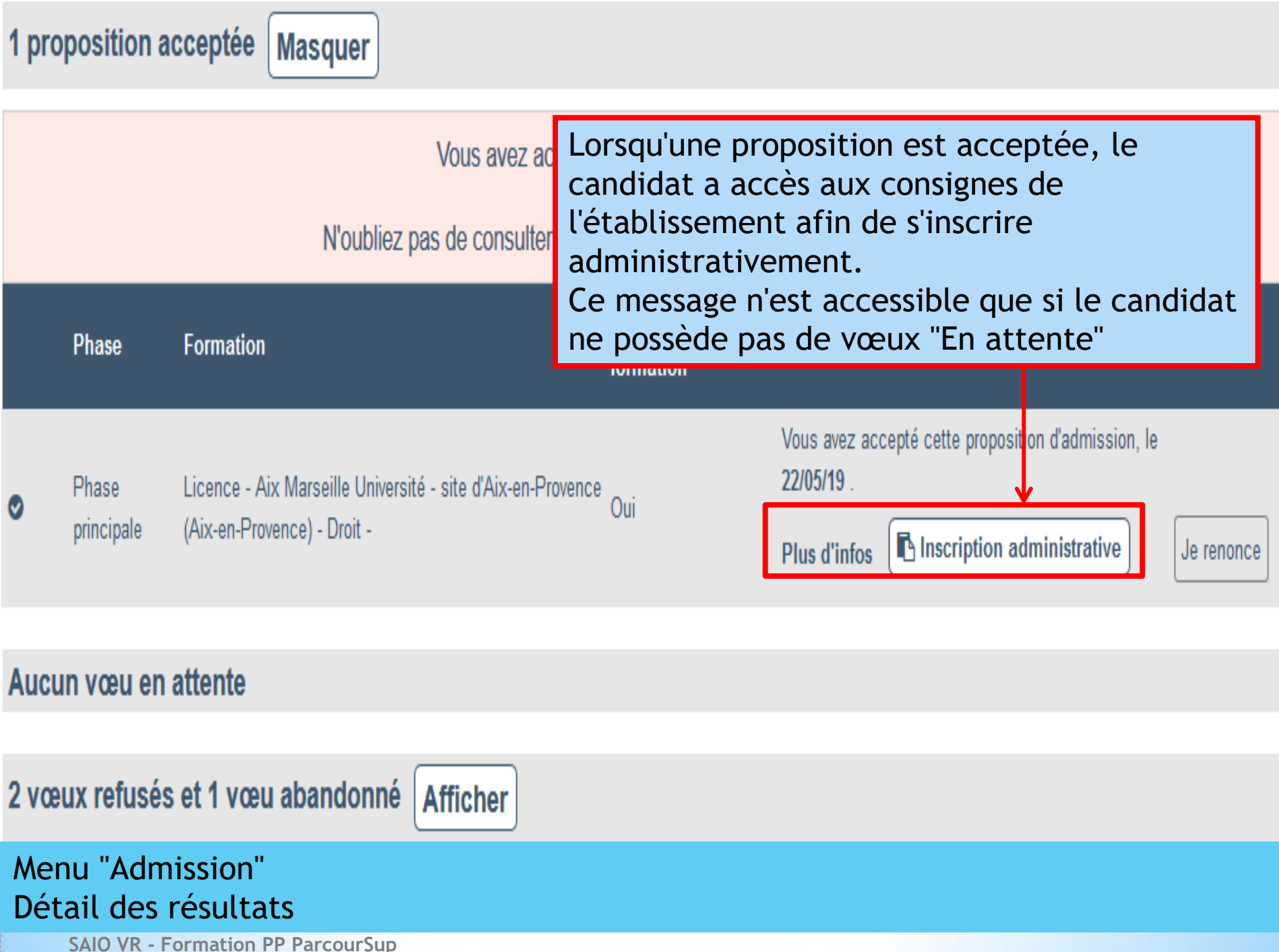

# INSTRUCTIONS LIÉES À VOTRE INSCRIPTION ADMINISTRATIVE

#### Etablissement d'affectation

Aix Marseille Université - site d'Aix-en-Provence (Aix-en-Provence)

#### Adresse :

3, avenue Robert Schuman 13628 Aix-en-Provence

#### Instructions :

Cher-e-s étudiant-e-s

Vous venez de répondre « oui » à la proposition d'intégrer une première année de licence à la Faculté de Droit et de Science Politique d'Aix-Marseille. Nous vous remercions de votre choix et sommes heureux de pouvoir vous accompagner dans votre projet de formation.

Vous trouverez à l'adresse suivante le descriptif des enseignements de la licence mention droit à l'adresse suivante : https://formations.univ-amu.fr/ME3DRT.html

La réponse « OUI » sur Parcoursup n'est pas une inscription définitive à l'université. Si la réponse vous est parvenue avant le 15 juillet, vous devrez réaliser votre inscription administrative entre le 9 juillet et le 19 juillet au plus tard. Si la réponse vous est parvenue après le 15 juillet, vous devrez réaliser votre inscription administrative entre le 15 juillet et le 26 juillet ou du 26 août au 27 août 2019 au plus tard.

Vous devrez vous connecter à l'adresse suivante : https://pagesinterscol.univ-amu.fr/prod/acc\_iaprimo.php

La réponse « OUI SI» sur Parcoursup n'est pas une inscription définitive à l'université. Si la réponse vous est parvenue avant le 15 juillet, vous devrez réaliser votre inscription administrative entre le 9 juillet et le 19 juillet au plus tard. Si la réponse vous est parvenue après le 15 juillet, vous devrez réaliser votre inscription administrative entre le 15 juillet et le 26 juillet ou du 26 août au 27 août 2019 au plus tard. Les enseignements commenceront le 2 septembre 2019. L'inscription administrative par le web est possible à l'adresse suivante :

#### https://pagesinterscol.univ-amu.fr/prod/acc\_iaprimo.php

Au moment de leur rendez-vous en présentiel, ils devront présenter, outre les documents obligatoires, la fiche de renseignements et le contrat pédagogique, accessibles sur le site de la scolarité.

Les indications utiles (calendriers de pré-rentrées,...) seront disponibles à partir du lien suivant : <u>https://facdedroit.univ-amu.fr/formations</u> Salutations distinguées

# Menu "Admission" Consigne de l'établissement d'accueil

# \*Fiche Avenir

\*Une fiche par vœu

\*Remplie par les professeurs et PP de terminale ainsi que le chef d'établissement

\*Fiche remplie en ligne sur le site https://gestion.parcoursup.fr/

- \*Chaque professeur aura son propre identifiant et mot de passe
- \*La saisie de la fiche Avenir est un travail collectif qui concerne l'ensemble de l'équipe pédagogique. Cette saisie est articulée autour du 2<sup>ème</sup> conseil de classe de l'année

# **Fiche Avenir**

Pour chaque candidat ayant fait au moins un vœu

# \*Chaque professeur indique:

- Moyenne des deux premier trimestre (ou 1<sup>er</sup> semestre de terminale), effectif de classe et rang de l'élève au sein du groupe classe
- Appréciation générale
- \*Un professeur principal évalue l'élève sur les éléments suivant ("Très satisfaisant", "Satisfaisant", "Assez satisfaisant", "Peu démontré") :
  - Méthode de travail
  - Autonomie
  - Capacité à s'investir
  - Engagement citoyen
  - Autre élément d'appréciation du profil (saisie libre)

## Fiche Avenir

# Pour chaque vœu des candidats

- \*Le chef d'établissement indique:
  - Appréciation sur la capacité de l'élève à réussir dans la formation visée
  - Cohérence du vœu formulé avec la motivation du projet de formation ("Très cohérent", "Cohérent", "Peu cohérent", "Incohérent")
  - Avis sur la capacité à réussir ("Très satisfaisant", "Satisfaisant", "Assez satisfaisant", "Peu démontré")

# Ce droit peut être délégué à l'un des professeurs principaux.

### Fiche Avenir

| nformations Saisie Enseignant Saisie CE Suivi            |          |
|----------------------------------------------------------|----------|
| Liste des classes   Liste des élèves   Saisie d'un élève |          |
|                                                          | Sária ES |
|                                                          | Serie LS |

| TES1 | Histoire/Géographie | 嶜 Liste des élèves |
|------|---------------------|--------------------|
|------|---------------------|--------------------|

Fiche Avenir Seules les classes de l'enseignant apparaissent

# Informations Saisie Enseignant Saisie CE Suivi Liste des classes Liste des élèves Saisie d'un élève TES1/ Histoire/Géographie Ofrice ES Vertice Victore/Céographie

Classe : TES1

Série : ES

Matière : Histoire/Géographie

Trier par rang

\*\* Légende \*\*

| Note           | Classement                                                                                                    | Appréciation Matière                                                                                                    | Eléments d'appréciation PP                                                                                                    | Action                                                                                                    |
|----------------|----------------------------------------------------------------------------------------------------|----------------------------------------------------------------------------------------------------|----------------------------------------------------------------------------------------------------|----------------------------------------------------------------------------------------------------|
| Pas de<br>note | Pas de<br>classement                                                                                                    | Pas d'appréciation à saisir pour ce candidat                                                                                                    | Non saisis                                                                                                    | Visualiser les voeux                                                                                                    |
| 9.25           | 18/32                                                                                                    | 1er trimestre : Ensemble trop faible; il faut travailler davantage pour<br>progresser / Second trimestre : Des progrès ce trimestre, grâce à un<br>travail personnel plus régulier. Ensemble convenable. Poursuivez<br>sur cette voie.                      |                                                                                                    | I Modifier<br>I Supprimer                                                                                                    |
| Pas de<br>note | Pas de<br>classement                                                                                                    | Pas d'appréciation à saisir pour ce candidat                                                                                                    | Non saisis                                                                                                    | <u>Visualiser les voeux</u>                                                                                                    |
| Pas de<br>note | Pas de<br>classement                                                                                                    | Pas d'appréciation à saisir pour ce candidat                                                                                                    | Non saisis                                                                                                    | <u>Visualiser les voeux</u>                                                                                                    |
| 15.85          | 2/32                                                                                                    | 1er trimestre : Bon trimestre, travail sérieux et régulier: poursuivez<br>sur cette voie / Second trimestre : Très bon trimestre, des progrès.<br>Poursuivez avec le même sérieux.                                                                          |                                                                                                    | I Modifier<br>I Supprimer                                                                                                    |
| Pas de<br>note | Pas de<br>classement                                                                                                    | Pas d'appréciation à saisir pour ce candidat                                                                                                    | Non saisis                                                                                                    | <u>Visualiser les voeux</u>                                                                                                    |
| Pas de<br>note | Pas de<br>classement                                                                                                    | Pas d'appréciation à saisir pour ce candidat                                                                                                    | Non saisis                                                                                                    | <u>Visualiser les voeux</u>                                                                                                    |
|                | Note Pas de note 9.25 Pas de note Pas de note 15.85 Pas de note Pas de note Pas de Note Pas de Note Pa | NoteClassementPas de<br>notePas de<br>classement9.2518 / 32Pas de<br>notePas de<br>classementPas de<br>notePas de<br>classement15.852 / 32Pas de<br>notePas de<br>classement15.852 / 32Pas de<br>notePas de<br>classementPas de<br>notePas de<br>classement | NoteClassementAppréciation MatièrePas de<br>notePas de<br>classementPas d'appréciation à saisir pour ce candidat9.2518 / 321er trimestre : Ensemble trop faible; il faut travailler davantage pour<br>progresser./ Second trimestre : Des progrès ce trimestre, grâce à un<br>travail personnel plus régulier. Ensemble convenable. Poursuivez<br>sur cette voie.Pas de<br>notePas de<br>classementPas d'appréciation à saisir pour ce candidatPas de<br>notePas de<br>classementPas d'appréciation à saisir pour ce candidat15.852 / 321er trimestre : Bon trimestre, travail sérieux et régulier: poursuivez<br>sur cette voie.Pas de<br>notePas de<br>classementPas d'appréciation à saisir pour ce candidat15.852 / 321er trimestre : Bon trimestre, travail sérieux et régulier: poursuivez<br>sur cette voie.Pas de<br>notePas de<br>classementPas d'appréciation à saisir pour ce candidatPas de<br> | NoteClassementAppréciation MatièreEléments d'appréciation PPPas de<br>notePas de<br>classementPas d'appréciation à saisir pour ce candidatNon saisis9.2518 / 321er trimestre : Ensemble trop faible; il faut travailler davantage pour<br>progresser / Second trimestre : Des progrès ce trimestre, grâce à un<br>travail personnel plus régulier. Ensemble convenable. Poursuivez<br>sur cette voie.Non saisisPas de<br>notePas de<br>classementPas d'appréciation à saisir pour ce candidatNon saisisPas de<br>notePas de<br>classementPas d'appréciation à saisir pour ce candidatNon saisis15.852 / 32fer trimestre : Bon trimestre, travail sérieux et régulier. poursuivez<br>sur cette voie.Non saisis15.852 / 32fer trimestre : Bon trimestre, travail sérieux et régulier. poursuivez<br>sur cette voie.Non saisisPas de<br>notePas de<br>classementPas d'appréciation à saisir pour ce candidatNon saisis15.852 / 32fer trimestre : Bon trimestre, travail sérieux et régulier. poursuivez<br>sur cette voie./ Second trimestre : Très bon trimestre, des progrès.<br>Poursuivez avec le même sérieux.Non saisisPas de<br>notePas de<br>classementPas d'appréciation à saisir pour ce candidatNon saisisPas de<br>notePas de<br>classementPas d'appréciation à saisir pour ce candidatNon saisis |

# Fiche Avenir Liste des élèves de la classe. Cliquer sur un élève pour accéder à la saisie.

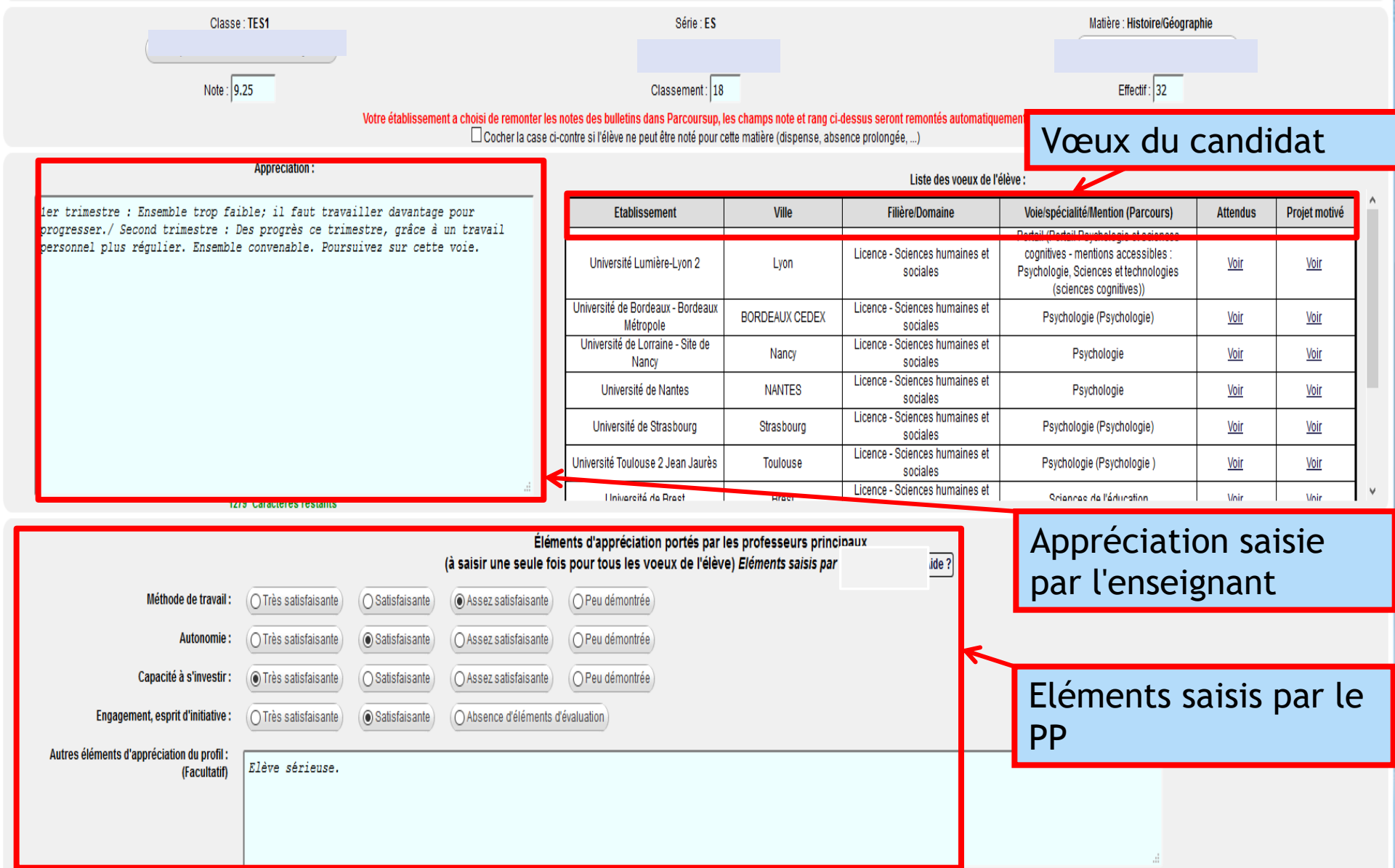

3484 Caractères restants

# Fiche Avenir Ecran de saisie pour un élève

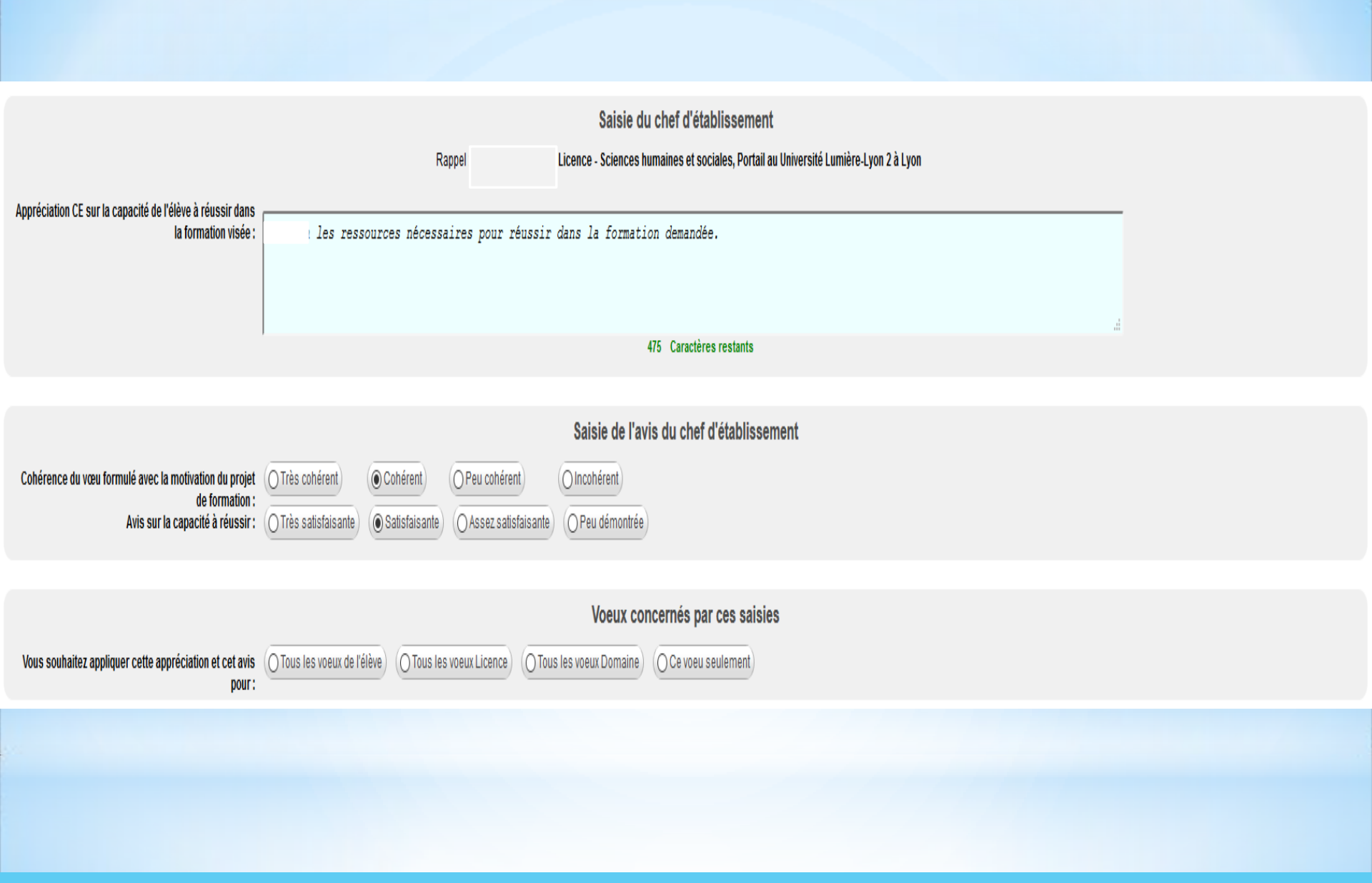

Fiche Avenir, Menu "saisie CE" Elément saisis par le chef d'établissement, éventuellement le PP si les droits lui ont été délégués.

# \*Accompagnement PP

Etablissement : Lycée La Perouse ( Nouméa 988-C.O.M (Nouvelle-Calédonie) )

Mise à jour bi-journalière (vers 3h et 13h), durant la période de saisie et de validation des voeux (hebdomadaire ensuite). Attention une légère différence peut être constatée avec les données détaillées, qui elles sont données en temps réel.

Dernière mise à jour : Vendredi 05 Juillet à 03h05

Télécharger un fichier récapitulatif pour la classe TES1

Format : 
 xls
 csv

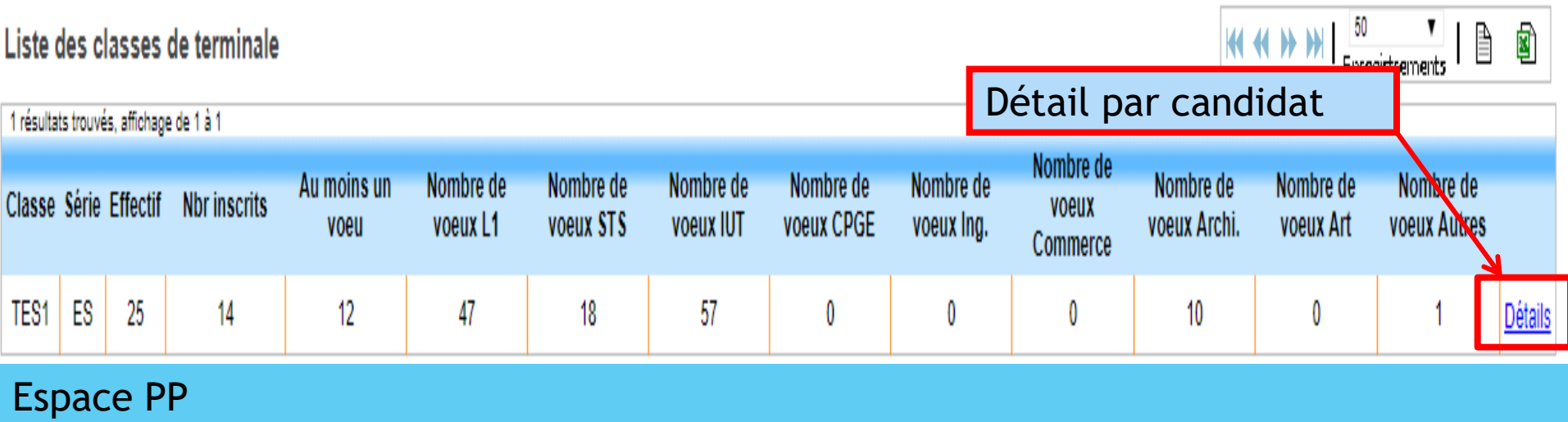

Menu "Elèves", "Suivi des vœux"

| N° d'inscription                             | Nom | Date<br>naissance        | Nbr<br>voeux    | Nbr voeux<br>CPGE         | Nbr voeux<br>Ing. | Nbr voeux<br>ST S | Nbr voeux<br>DUT           | Nbr voeux<br>L1 | Nbr voeux Ecole de<br>commerce | Nbr voeux Ecole<br>d'archi. | Nbr voeux Ecole<br>d'art  | Nbr voeux<br>Autres       |
|----------------------------------------------|-----|--------------------------|-----------------|---------------------------|-------------------|-------------------|----------------------------|-----------------|--------------------------------|-----------------------------|---------------------------|---------------------------|
| <u>Non inscrit sur</u><br>ParcoursSup        |     | 01/08/1999               | 0 (0)           | 0 (0)                     | 0 (0)             | 0 (0)             | 0 (0)                      | 0 (0)           | 0 (0)                          | 0 (0)                       | 0 (0)                     | 0 (0)                     |
| <u>Non inscrit sur</u><br><u>ParcoursSup</u> |     | 26/09/1999               | 0 (0)           | 0 (0)                     | 0 (0)             | 0 (0)             | 0 (0)                      | 0 (0)           | 0 (0)                          | 0 (0)                       | 0 (0)                     | 0 (0)                     |
| Inscription non<br>terminée                  |     | 26/09/2000               | 0 (0)           | 0 (0)                     | 0 (0)             | 0 (0)             | 0 (0)                      | 0 (0)           | 0 (0)                          | 0 (0)                       | 0 (0)                     | 0 (0)                     |
| 423250<br>423412                             |     | 01/12/1999<br>27/03/2001 | 3 (0)<br>40 (4) | <del>0 (0)</del><br>0 (0) | 0 (0)<br>0 (0)    | 0 (0)<br>12 (0)   | <del>0 (0)</del><br>23 (2) | 3 (0)<br>5 (2)  | <del>0 (0)</del><br>0 (0)      | <del>0 (0)</del><br>0 (0)   | <del>0 (0)</del><br>0 (0) | <del>0 (0)</del><br>0 (0) |
| Non incerit our<br>ParcoursSup               |     | 28/10/2000               | 0 (0)           | 0 (0)                     | 0 (0)             | 0 (0)             | 0 (0)                      | 0 (0)           | 0 (0)                          | 0 (0)                       | 0 (0)                     | 0 (0)                     |
| <u>Non inscrit sur</u><br><u>ParcoursSup</u> |     | 27/08/2000               | 0 (0)           | 0 (0)                     | 0 (0)             | 0 (0)             | 0 (0)                      | 0 (0)           | 0 (0)                          | 0 (0)                       | 0 (0)                     | 0 (0)                     |
| Non inscrit sur<br>ParcoursSup               |     | 03/09/2000               | 0 (0)           | 0 (0)                     | 0 (0)             | 0 (0)             | 0 (0)                      | 0 (0)           | 0 (0)                          | 0 (0)                       | 0 (0)                     | 0 (0)                     |
| 423256                                       |     | 16/12/1999               | 9 (0)           | 0 (0)                     | 0 (0)             | 0 (0)             | 0 (0)                      | 9 (0)           | 0 (0)                          | 0 (0)                       | 0 (0)                     | 0 (0)                     |
| Non inscrit sur<br>ParcoursSup               |     | 11/09/2000               | 0 (0)           | 0 (0)                     | 0 (0)             | 0 (0)             | 0 (0)                      | 0 (0)           | 0 (0)                          | 0 (0)                       | 0 (0)                     | 0 (0)                     |
| <u>423502</u>                                |     | 17/03/2001               | 10 (10)         | 0 (0)                     | 0 (0)             | 0 (0)             | 5 (5)                      | 5 (5)           | 0 (0)                          | 0 (0)                       | 0 (0)                     | 0 (0)                     |
| <u>Non inscrit sur</u><br><u>ParcoursSup</u> |     | 01/02/2001               | 0 (0)           | 0 (0)                     | 0 (0)             | 0 (0)             | 0 (0)                      | 0 (0)           | 0 (0)                          | 0 (0)                       | 0 (0)                     | 0 (0)                     |
| <u>Non inscrit sur</u><br>ParcoursSup        |     | 10/11/2000               | 0 (0)           | 0 (0)                     | 0 (0)             | 0 (0)             | 0 (0)                      | 0 (0)           | 0 (0)                          | 0 (0)                       | 0 (0)                     | 0 (0)                     |
| <u>423413</u>                                | 1   | 16/04/2001               | 11 (1)          | 0 (0)                     | 0 (0)             | 4 (0)             | 4 (1)                      | 3 (0)           | 0 (0)                          | 0 (0)                       | 0 (0)                     | 0 (0)                     |
| 423524                                       |     | 17/03/2001               | 10 (0)          | 0 (0)                     | 0 (0)             | 0 (0)             | 0 (0)                      | 10 (0)          | 0 (0)                          | 0 (0)                       | 0 (0)                     | 0 (0)                     |
| 423222                                       |     | 18/08/1999               | 4 (0)           | 0 (0)                     | 0 (0)             | 0 (0)             | 0 (0)                      | 4 (0)           | 0 (0)                          | 0 (0)                       | 0 (0)                     | 0 (0)                     |
| Non inscrit sur<br>ParcoursSup               |     | 03/07/2001               | 0 (0)           | 0 (0)                     | 0 (0)             | 0 (0)             | 0 (0)                      | 0 (0)           | 0 (0)                          | 0 (0)                       | 0 (0)                     | 0 (0)                     |

# Espace PP Menu "Elèves", "Suivi des vœux" - "Détail"

# Informations Comptes Elèves Accès Fiche Avenir Import de fichier élèves Suivi des voeux Pilotage Fiches Avenir Suivi des réponses SIECLE Remontée des notes et des appréciations

#### Etablissement : Lycée La Perouse ( Nouméa 988-C.O.M (Nouvelle-Calédonie) )

### Liste des classes de terminale

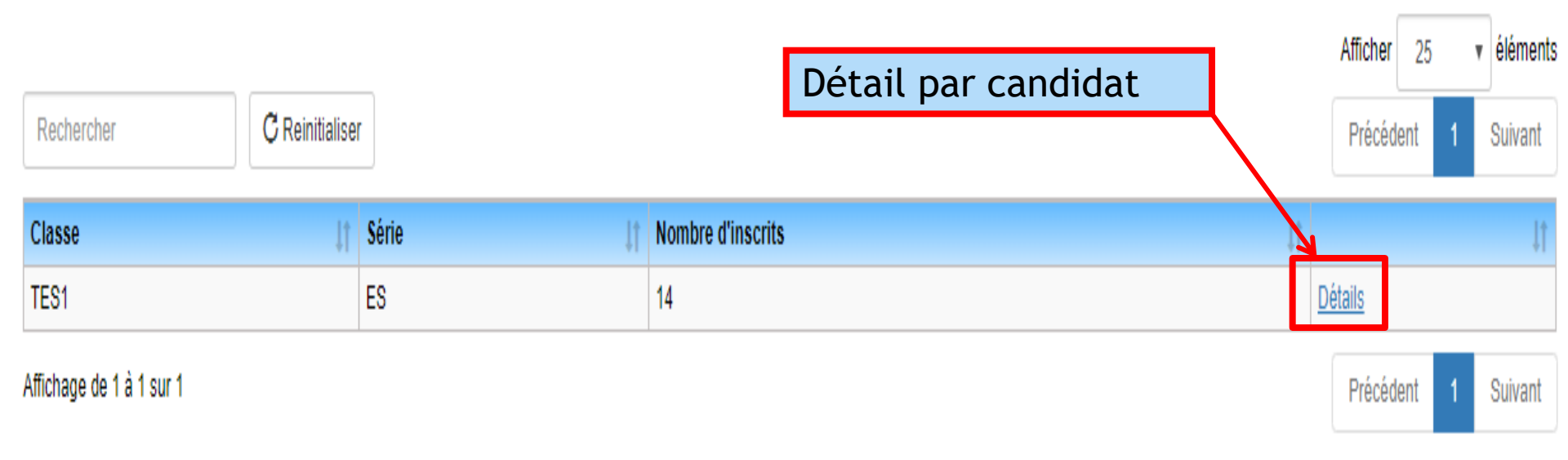

Espace PP Menu "Elèves", "Suivi des réponses"

#### Liste des élèves de terminale ES TES1

| Cliqu | er sur 🕂 pour avoir l | e détail de     | la situation de chaque voeu de l'élève                                                 |   |                                                                                                    |                              |                                  |                                                |
|-------|-----------------------|-----------------|----------------------------------------------------------------------------------------|---|----------------------------------------------------------------------------------------------------|------------------------------|----------------------------------|------------------------------------------------|
|       | ▼Elèves               | Numé<br>d'insci | ro Situation actuelle de l'élève<br>ription Message qui lui est affiché sur son dossie | r | Date limite de réponse<br>la plus proche ou<br>proposition acceptée                                                                                                    | Nombre<br>de<br>propositions | Nombre<br>de voeux<br>en attente | Nombre<br>de voeux<br>refusés ou<br>abandonnés |
| +     | T                     | 423258          | Permet d'accéder à<br>l'ensemble des vœux<br>du candidat                               |   | Proposition acceptée :<br>Licence - Sciences - technologies<br>- santé - Aix-Marseille Université -<br>Site de Marseille (Marseille 7e<br>Arrondissement) - Sciences et<br>Techniques des Activités<br>Physiques et Sportives -<br>Sciences et Techniques des<br>Activités Physiques et Sportives-<br>Tronc commun- (Site de Luminy) | 1                            | 0                                | 2                                              |
| +     |                       | 423412          |                                                                                        |   | Proposition acceptée :<br>DUT - Service - I.U.T de Béziers<br>(Béziers) - Techniques de<br>commercialisation                                                                                                    | 1                            | 0                                | 35                                             |
| +     |                       | 423256          |                                                                                        |   | Aucune proposition                                                                                                    | 0                            | 3                                | 6                                              |
| >     |                       | 423502          | N'est pas concerné par l'admission                                                     |   |                                                                                                    | 0                            | 0                                | 0                                              |
| +     |                       | 423413          |                                                                                        |   | Aucune proposition                                                                                                    | 0                            | 3                                | 8                                              |
| +     |                       | 423524          |                                                                                        |   | Proposition acceptée :                                                                                                    | 1                            | 0                                | 9                                              |

# Espace PP Menu "Elèves", "Suivi des réponses", "Détail"

| 423258                                                                                                    | Proposit<br>Licence -<br>santé -<br>Site de N<br>Arrondiss<br>Techniqu<br>Physique<br>Sciences<br>Activités<br>Tronc col | ion acceptée : 1 0<br>Sciences - technologies<br>Aix-Marseille Université -<br>larseille (Marseille 7e<br>sement) - Sciences et<br>es des Activités<br>s et Sportives -<br>et Techniques des<br>Physiques et Sportives-<br>mmun- (Site de Luminy) | 2                                  |
|----------------------------------------------------------------------------------------------------|----------------------------------------------------------------------------------------------------|----------------------------------------------------------------------------------------------------|------------------------------------|
| Rechercher C Reinitialiser                                                                                                    |                                                                                                    |                                                                                                    |                                    |
| Voeu It                                                                                                    | Réponse 11<br>de la<br>formation                                                                                         | Situation du voeu                                                                                                    | date 11<br>limite<br>de<br>réponse |
| Licence - Sciences - technologies - santé - Aix-Marseille Université - Site de Marseille (Marseille 7e Arrondissement) - Sciences et Techniques des Activités Physiques et Sportives - Sciences et Techniques des Activités Physiques et Sportives-Tronc commun- (Site de Luminy) | Oui                                                                                                    | Vous avez accepté cette proposition d'admission, le 25/05/19 .                                                                                                    |                                    |
| Licence - Sciences - technologies - santé - Université de Montpellier (Montpellier) - Sciences et Techniques des Activités<br>Physiques et Sportives - STAPS                                                                                                    | En liste<br>d'attente                                                                                                    | Vous avez renoncé à cette proposition d'admission, le 25/05/19 car vous avez accepté définitivement une autre proposition.                                                                                                    |                                    |
| Licence - Sciences - technologies - santé - Université de Toulon (La Garde) - Sciences et Techniques des Activités Physiques et Sportives - Licence STAPS                                                                                                    | En liste<br>d'attente                                                                                                    | Vous avez renoncé à cette proposition d'admission, le 21/05/19 car vous avez accepté une autre proposition.                                                                                                    |                                    |

Affichage de 1 à 3 sur 3

# Espace PP Menu "Elèves", "Suivi des réponses", "Détail"